# Verification of Laminar and Validation of Turbulent Pipe Flows

## 58:160 Intermediate Mechanics of Fluids CFD LAB 1

By Timur Dogan, Michael Conger, Maysam Mousaviraad and Fred Stern IIHR-Hydroscience & Engineering The University of Iowa C. Maxwell Stanley Hydraulics Laboratory Iowa City, IA 52242-1585

# 1. Purpose

The Purpose of CFD Lab 1 is to simulate steady **laminar** and **turbulent** pipe flow following the "CFD Process" by an interactive step-by-step approach. Students will have "hands-on" experiences using ANSYS to compute axial velocity profile, centerline velocity, centerline pressure, and friction factor. Students will conduct **verification studies for friction factor and axial velocity profile** of laminar pipe flows, including iterative error and grid uncertainties and effect of refinement ratio on verification. Students will validate **turbulent pipe flow** simulation using EFD data, analyze the differences between laminar and turbulent flows, and present results in CFD Lab report.

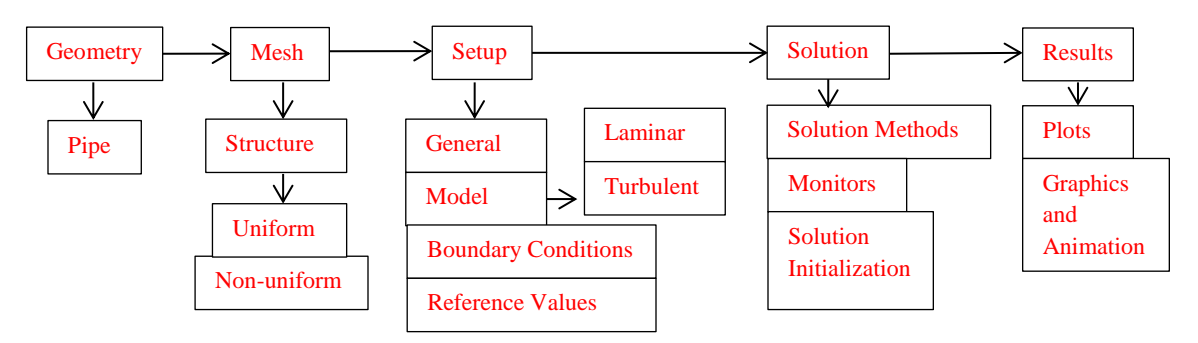

**Flow Chart for ANSYS** 

# 2. Simulation Design

In CFD Lab 1, simulation will be conducted for **laminar and turbulent** pipe flows. Reynolds number is 655 for laminar flow and 111,569 for turbulent pipe flow, based on pipe diameter. The schematic of the problem and the parameters for the simulation are shown below.

| Parameter          | Unit | Value   |
|--------------------|------|---------|
| Radius of Pipe     | m    | 0.02619 |
| Diameter of Pipe   | m    | 0.05238 |
| Length of the Pipe | m    | 7.62    |

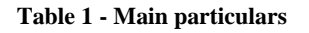

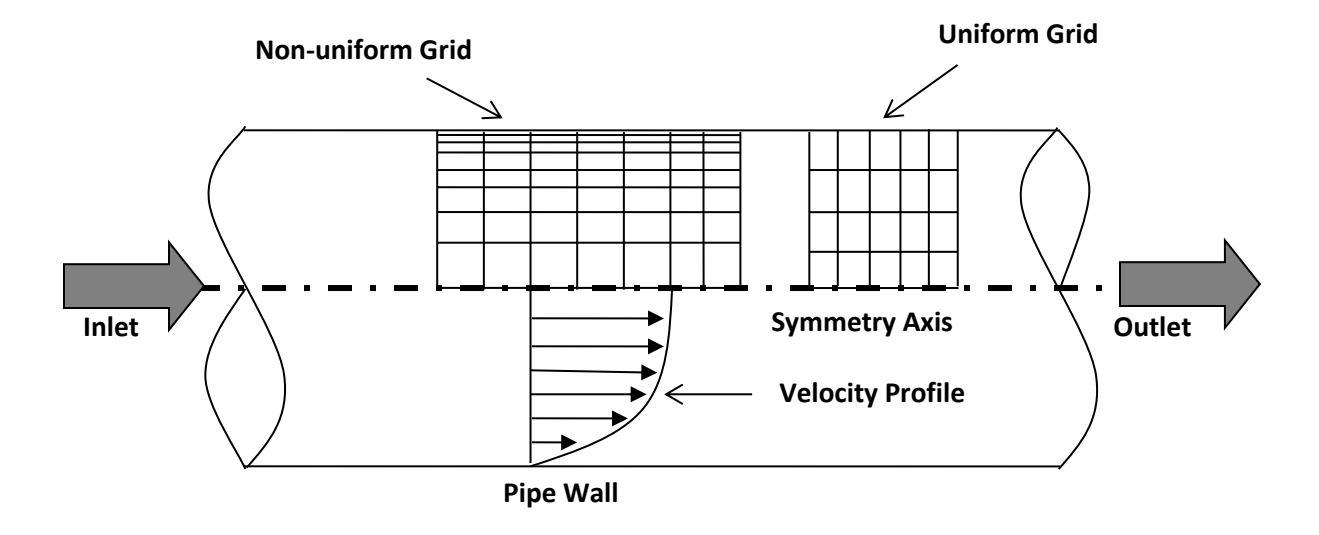

Since the flow is axisymmetric we only need to solve the flow in a single plane from the centerline to the pipe wall. **Boundary conditions** need to be specified include **inlet**, **outlet**, **wall**, and **axis**, as will be described details later. Uniform flow was specified at inlet, the flow will reach the fully developed regions after a certain distance downstream. No-slip boundary condition will be used on the wall and constant pressure for outlet. Symmetric boundary condition will be applied on the pipe axis. Uniform grids will be used for the laminar flow whereas non-uniform grid will be used for the turbulent flow.

| Grid | Grid Type   | # of Divisions |    |  |  |  |
|------|-------------|----------------|----|--|--|--|
| Ollu | Ond Type    | Х              | R  |  |  |  |
| 8    |             | 453            | 45 |  |  |  |
| 7    |             | 320            | 32 |  |  |  |
| 6    |             | 227            | 23 |  |  |  |
| 4    | Uniform     | 113            | 11 |  |  |  |
| 3    |             | 80             | 8  |  |  |  |
| 2    |             | 57             | 6  |  |  |  |
| 0    |             | 28             | 3  |  |  |  |
| Т    | Non-uniform | 564            | 15 |  |  |  |

| Tab | le 2 · | - Grids |
|-----|--------|---------|
|-----|--------|---------|

Experimental, analytical and simulations will be compared. Additionally, detailed verification and validation study will be conducted. All the studies are detailed in the Table 3. In this manual, detailed instructions are given for the turbulent flow simulation and laminar flow simulations using non-uniform grid and uniform grid 8 respectively. Figures and data that needs to be saved are shown in Table 4.

#### Table 3 - Simulation matrix

| Study                                                    | Grid  | Model     |
|----------------------------------------------------------|-------|-----------|
| V&V of friction factor and axial velocity profile        | 2,3,4 |           |
| V&V of friction factor                                   | 6,7,8 |           |
| V&V of friction factor                                   | 0,2,4 | Laminar   |
| V&V of friction factor                                   | 4,6,8 |           |
| Axial velocity, centerline velocity                      | 8     |           |
| Axial velocity, centerline pressure, centerline velocity | Т     | Turbulent |

All analytical data (AFD) for Laminar Pipe Flow and EFD data for turbulent pipe flow can be downloaded from the class website (http://css.engineering.uiowa.edu/~me\_160).

|         |               | Convergence              |                |                                           |
|---------|---------------|--------------------------|----------------|-------------------------------------------|
| Grid    | Flow          | Limit                    | Figure         | Data                                      |
| Т       | Turbulent     | 1.00E-06                 | *              |                                           |
| 8       | Laminar       | 1.00E-06                 | Residuals      | **                                        |
| 8       | Laminar       | 1.00E-05                 | Residuals      | Wall Shear Stress                         |
| 7       | Laminar       | 1.00E-06                 |                | Wall Shear Stress                         |
| 6       | Laminar       | 1.00E-06                 |                | Wall Shear Stress                         |
| 4       | Laminar       | 1.00E-06                 |                | Wall Shear Stress                         |
| 4       | Laminar       | 1.00E-05                 |                | Wall Shear Stress                         |
| 3       | Laminar       | 1.00E-06                 |                | Wall Shear Stress                         |
| 2       | Laminar       | 1.00E-06                 |                | Wall Shear Stress                         |
| 0       | Laminar       | 1.00E-06                 |                | Wall Shear Stress                         |
| * Axia  | al velocity p | orofile with EFD data    | , normalize    | d axial velocity profile at x=100D,       |
| center  | line pressur  | e distribution with El   | FD data, "c    | enterline velocity distribution", contour |
| of axia | al velocity,  | velocity vectors show    | wing the de    | veloping region and developed regions.    |
| **Wal   | l Shear Stres | s, velocity profile (10p | ts), centerlin | e velocity distribution                   |
|         |               | •• •                     |                | •                                         |

Table 4 - Figures and data sets needed to be saved

# 3. Open ANSYS Workbench Template

3.1. Start > All Programs > ANSYS 14.5 > Workbench 14.5

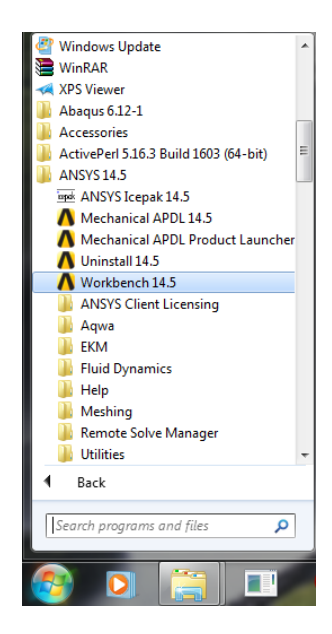

3.2. Toolbox > Component Systems. Drag and drop Geometry, Mesh and Fluent components to Project Schematic as per below.

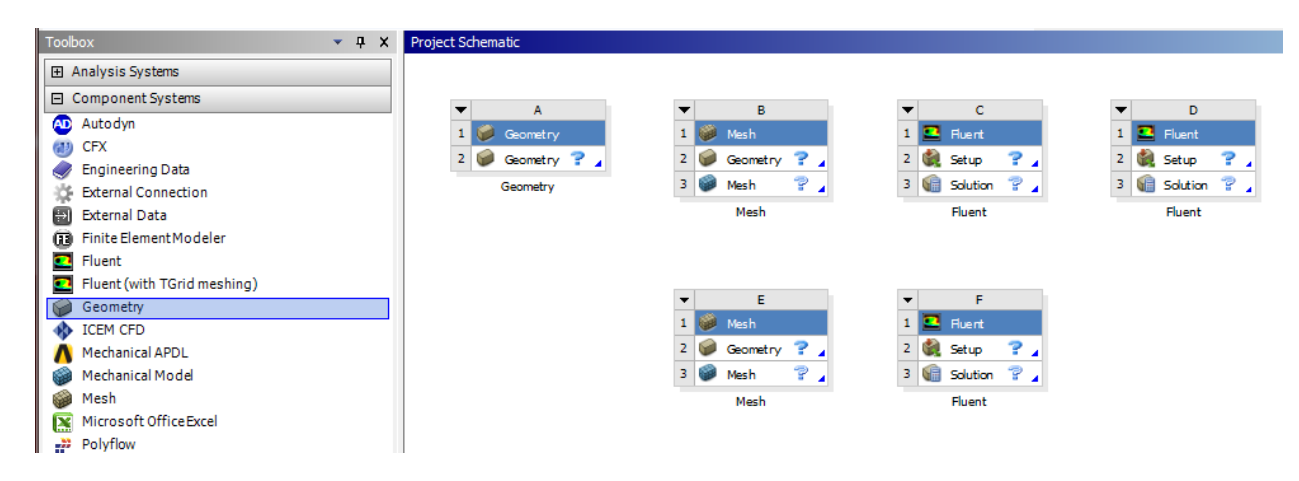

3.3. Right click on the upper corner of the components on the drop down arrow then select rename. Change the names as per below.

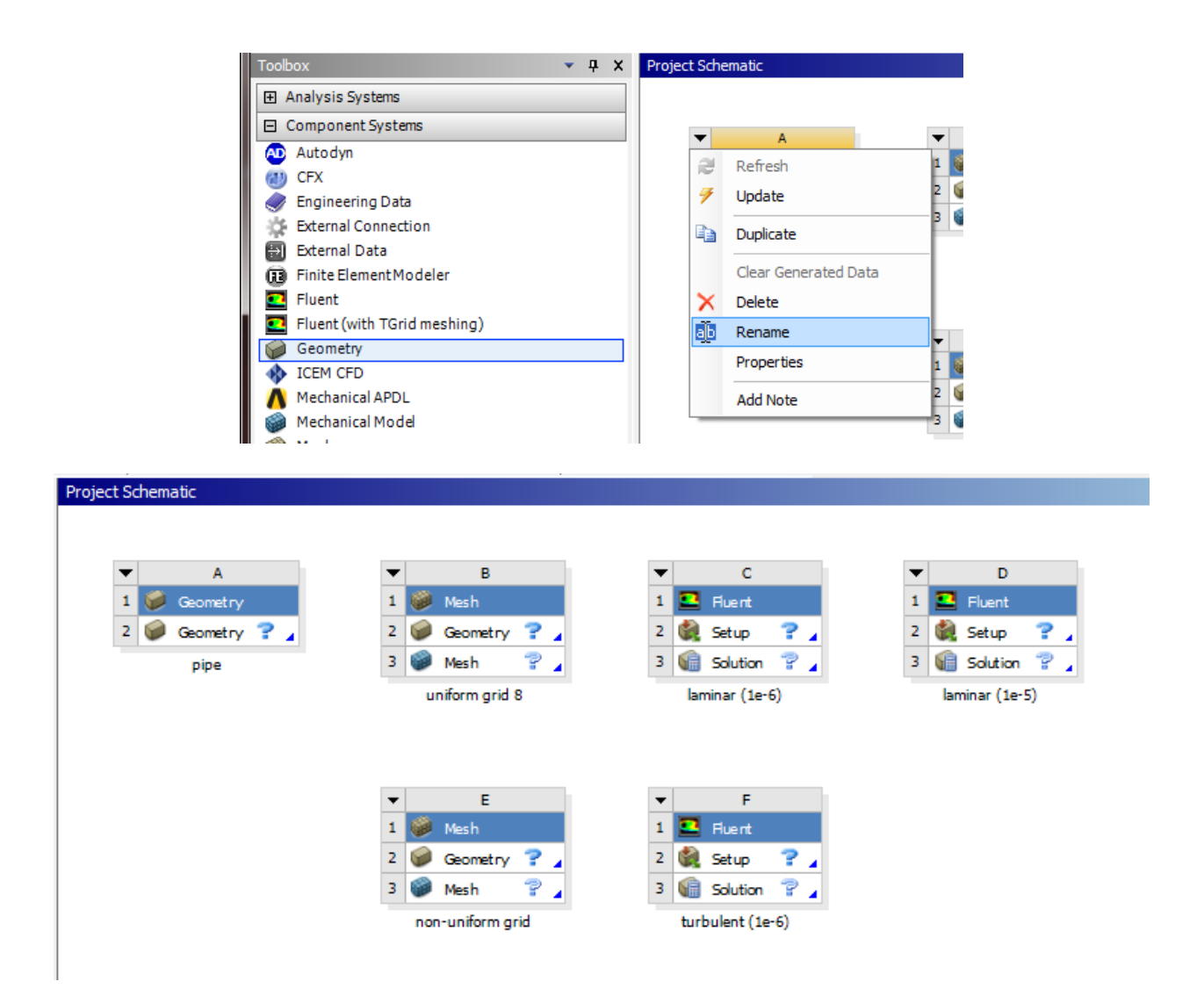

3.4. Create connections between component as per below. You can select components part and drop it onto the target component part to create connections.

| Project S | chemati | ic      |     |             |   |         |        |      |   |   |   |      |            |     |   |   |            |     |            |    |   |
|-----------|---------|---------|-----|-------------|---|---------|--------|------|---|---|---|------|------------|-----|---|---|------------|-----|------------|----|---|
|           |         |         |     |             |   |         |        |      |   |   |   |      |            |     |   |   |            |     |            |    |   |
| -         |         | Α       |     |             | Ŧ |         | в      |      |   |   | • |      | С          |     |   |   | •          | •   | D          |    |   |
| 1         | 🧭 G     | eometry |     |             | 1 | 🧼 M     | lesh   |      |   |   | 1 | •    | Fluent     |     |   |   | 1          |     | Fluent     |    |   |
| 2         | 🧭 G     | eometry | ? . |             | 2 | 🧼 м     | lesh   | ?    |   | - | 2 |      | Setup      | 7   | 4 | / | <b>~</b> 2 |     | Setup      | 7  | 4 |
|           |         | pipe    |     | $\setminus$ |   | unifor  | m grik | 8 6  |   |   | 3 |      | Solution   | 7   | 4 |   | з          |     | Solution   | 7  | 4 |
|           |         |         |     | \           |   |         |        |      |   |   |   | lan  | ninar (1e- | 6)  |   |   |            | lar | minar (1e- | 5) |   |
|           |         |         |     |             |   |         |        |      | \ |   |   |      |            |     |   |   |            |     |            |    |   |
|           |         |         |     |             |   |         |        |      |   |   |   |      |            |     |   |   |            |     |            |    |   |
|           |         |         |     |             | • |         | Е      |      |   |   | Ŧ |      | F          |     |   |   |            |     |            |    |   |
|           |         |         |     |             | 1 | 🧼 M     | lesh   |      |   |   | 1 | •    | Fluent     |     |   |   |            |     |            |    |   |
|           |         |         |     |             | 2 | 🧼 м     | lesh   | ?    |   | - | 2 |      | Setup      | 7   | 4 |   |            |     |            |    |   |
|           |         |         |     |             | ľ | non-uni | form   | grid |   |   | 3 |      | Solution   | 7   | 4 |   |            |     |            |    |   |
|           |         |         |     |             |   |         |        |      |   |   |   | turb | oulent (1e | -6) |   |   |            |     |            |    |   |
|           |         |         |     |             |   |         |        |      |   |   |   |      |            |     |   |   |            |     |            |    |   |

3.5. File > Save As. Save the workbench file to H drive. The H drive is shared between the computers in engineering labs.

| Λ Un | saved Project - Workbench                      |
|------|------------------------------------------------|
| File | View Tools Units Extensions Help               |
|      | New Ctrl+N                                     |
| 6    | Open Ctrl+O                                    |
|      | Save Ctrl+S                                    |
| R    | Save As                                        |
|      | Save to Repository                             |
|      | Open from Repository                           |
| 0    | Send Changes to Repository                     |
| 0    | Get Changes from Repository                    |
|      | Manage Repository Project                      |
| 4    | Launch EKM Web Client                          |
|      | Import                                         |
|      | Archive                                        |
| •    | Restore Archive                                |
|      | Scripting •                                    |
|      | Export Report                                  |
|      | 1 H:\CFD\CFD Lab 1\CFD Lab 1 Student.wbpj      |
|      | 2 H:\CFD\CFD Lab 1\CFD Lab 1 Student V2.wbpj   |
|      | 3 H:\CFD\CFD Lab 1\CFD Lab 1 Solutions V3.wbpj |
|      | 4 H:\CFD\CFD Lab 3\CFD Lab 3 V2.wbpj           |
| L.   | Exit Ctrl+Q                                    |

# 4. Geometry Creation

4.1. Right click **Geometry** and select **New Geometry**. (Since all the geometries are linked together, only one geometry creation is required)

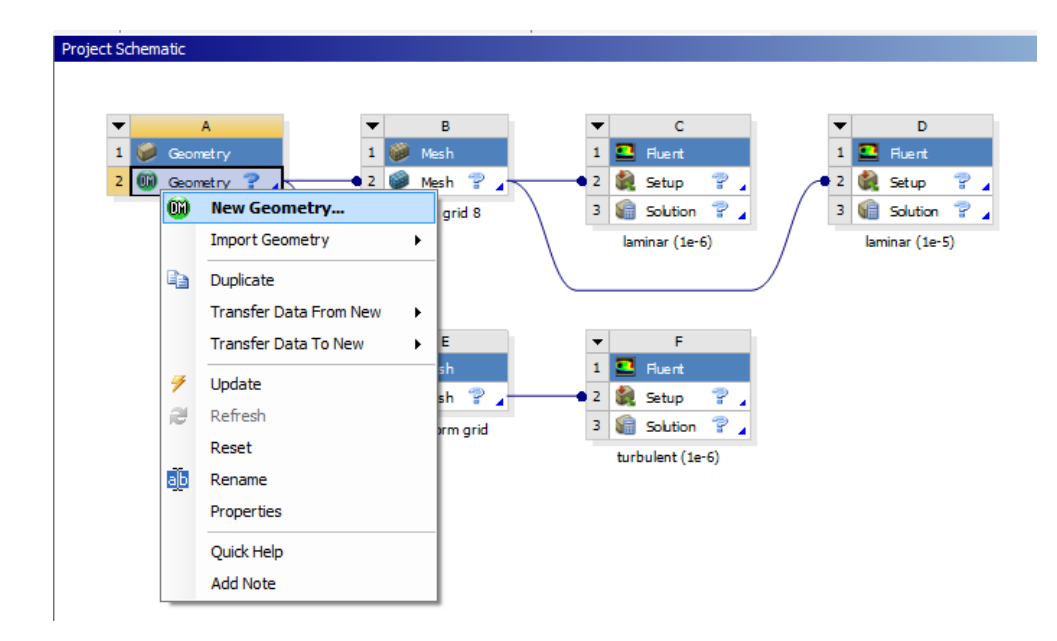

4.2. Select Meter for unit and click OK.

| ANSYS Workbench             | _      | x |
|-----------------------------|--------|---|
| Select desired length unit: |        |   |
|                             | ~      |   |
| • Meter                     | O Foot |   |
| C Centimeter                | C Inch |   |
| C Millimeter                |        |   |
| C Micrometer                |        |   |
| Always use project unit     | t      |   |
| Always use selected un      | nit    |   |
| Enable large model supp     | port   |   |
|                             |        |   |
| ОК                          |        |   |

4.3. Select the **XYPlane** under the **Tree Outline** and click **New Sketch** button.

| 💿 A: Fluid Flow (FLUENT) - DesignModeler                                                                                                    | and the second second                        |                                                   |
|----------------------------------------------------------------------------------------------------|----------------------------------------------|---------------------------------------------------|
| File Create Concept Tools View Help                                                                                                    |                                              |                                                   |
| 🛛 🔄 🔚 🖾 🗍 💬 Undo 📿 Redo                                                                                                    | Select: 🆎 💱 💽 💽 💽 😂 🗍 S                      | 💠 Q. Q. Q. Q. 🐺 🗼 📦 🗖                             |
|                                                                                                    |                                              |                                                   |
| XYPlane 🔻 🗚 None 😽                                                                                                    | 📁 📋 🧚 Generate 🛛 🖤 Share Topology 🕴 💽 Extruc | de 🚓 Revolve 🐁 Sweep 🚯 Skin/Loft 📗 Thin/Surface 🔷 |
| Tree Outline                                                                                                    | New Sketch <sup>hics</sup>                   |                                                   |
| A: Fluid Flow (FLUENT)      XVPlane      XVPlane      XVPlane      V2Plane      V2Plane |                                              |                                                   |

4.4. Right click **XYPlane** and select **Look at**.

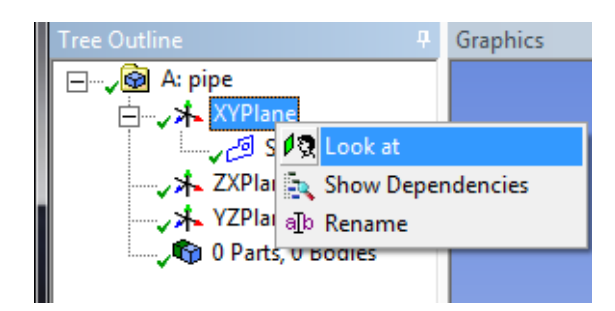

4.5. Select **Sketching** > **Rectangle**. Create a rectangle geometry as per below.

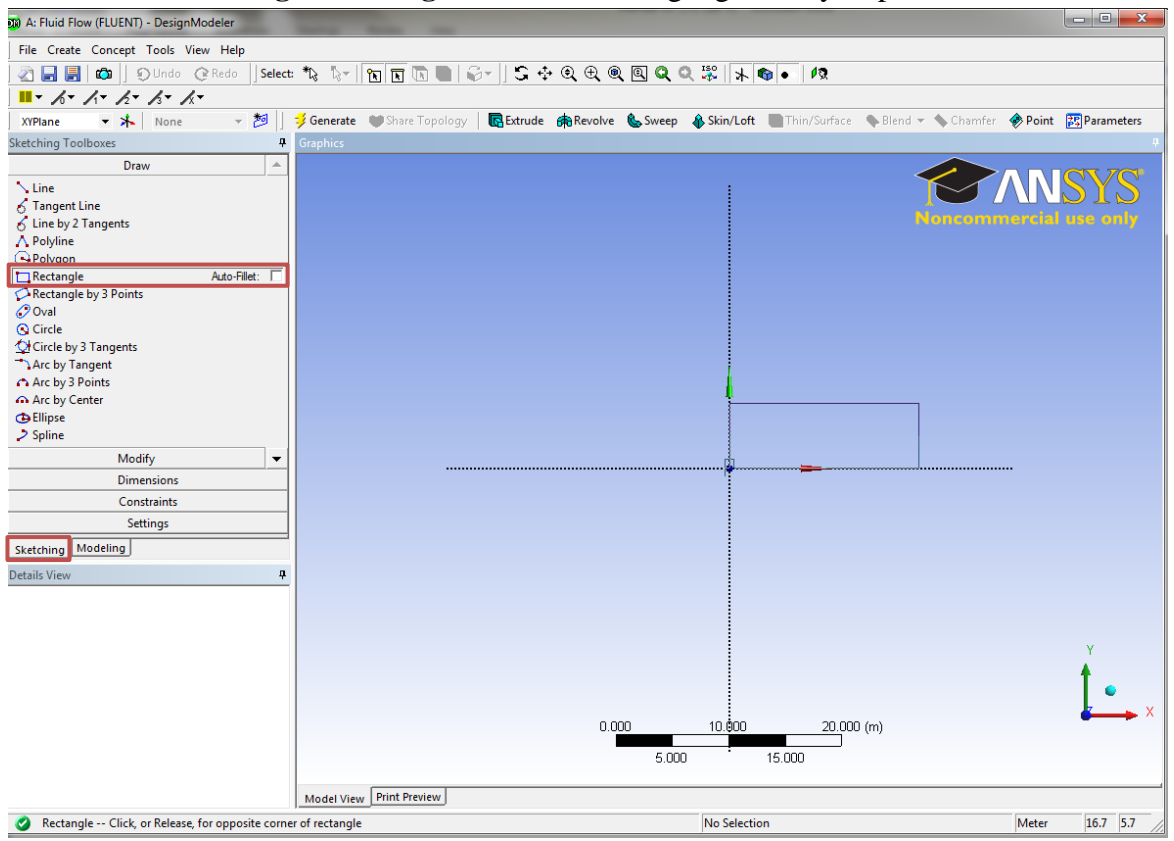

4.6. Select **Dimensions** > **General**. Click on top edge then click anywhere. Repeat the same thing for one of the vertical edges. You should have a similar figure as per below.

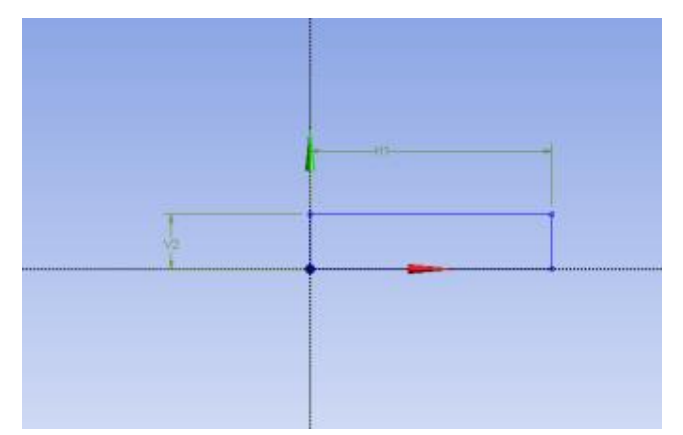

4.7. Click on H1 under Details View and change it to 7.62 *m*. Click on V2 and change it to 0.02619 *m*.

| Details of Sketch1 |                                                                                                    |
|--------------------|----------------------------------------------------------------------------------------------------|
| Sketch             | Sketch1                                                                                                    |
| Sketch Visibility  | Show Sketch                                                                                                    |
| Show Constraints?  | No                                                                                                    |
| Dimensions: 2      |                                                                                                    |
| H1                 | 7.62 m                                                                                                    |
| 🗌 V2               | 0.02619 m                                                                                                    |
| Edges: 4           |                                                                                                    |
| Line               | Ln15                                                                                                    |
| Line               | Ln16                                                                                                    |
| Line               | Ln17                                                                                                    |
| Line               | Ln18                                                                                                    |
|                    | Details of Sketch1<br>Sketch<br>Sketch Visibility<br>Show Constraints?<br>Dimensions: 2<br>Dimensions: 2<br>V2<br>Edges: 4<br>Line<br>Line<br>Line |

4.8. Concept > Surface From Sketches and select the sketch and hit Apply.

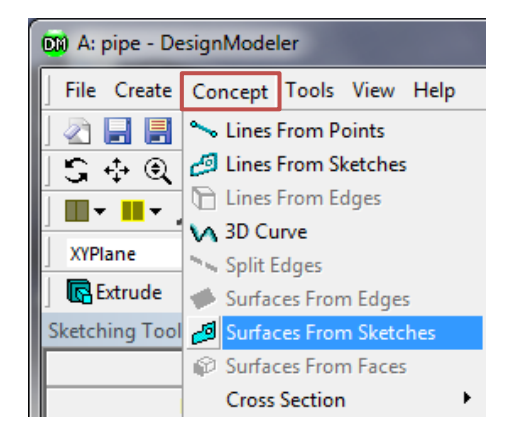

4.9. Click Generate. This will create a surface.

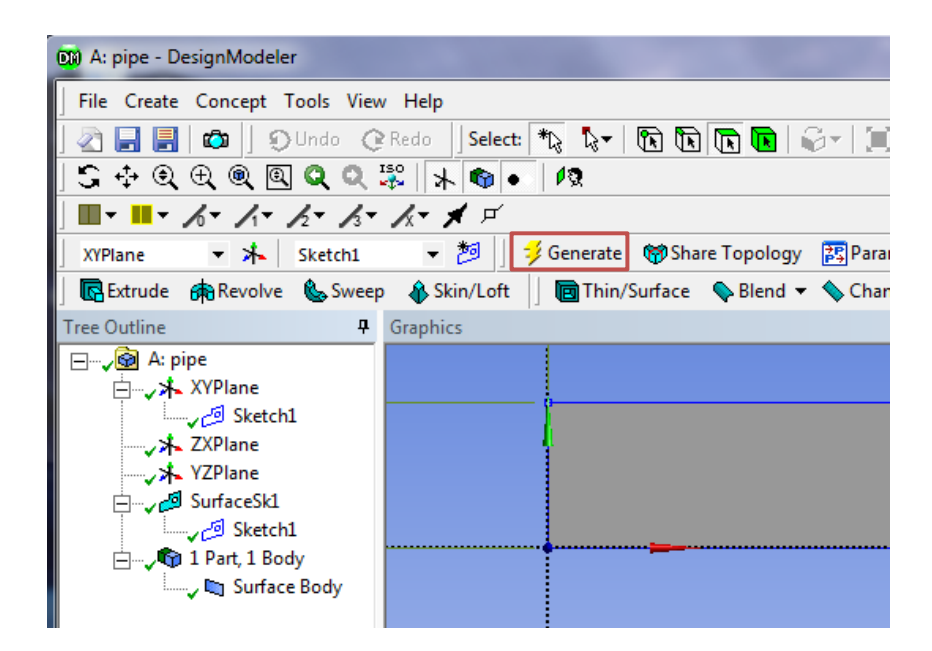

4.10. **File** > **Save Project**. Save project and close window.

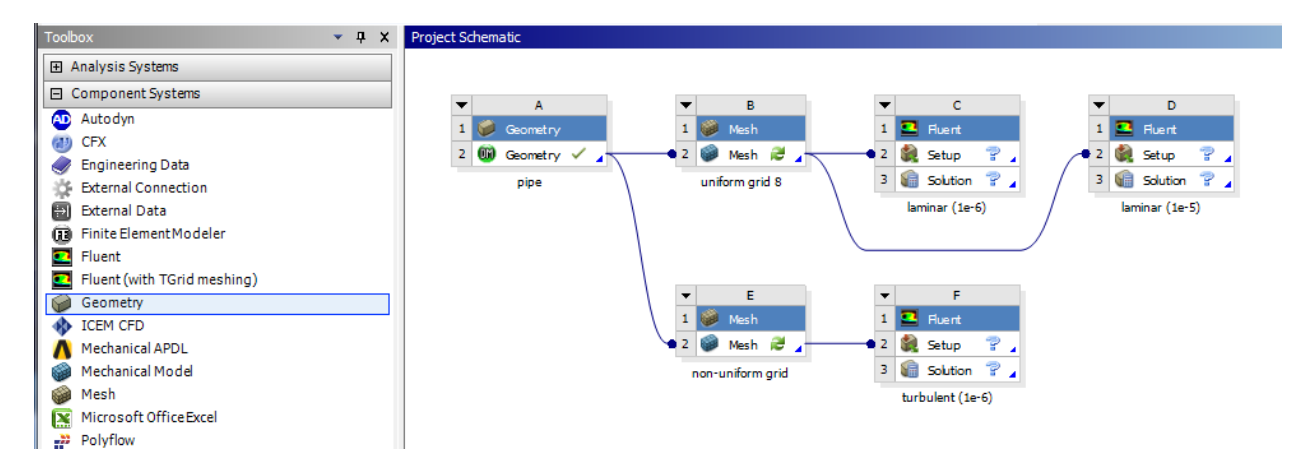

4.11. If you see the lightning sign next to **Geometry** in the workbench then right click on **Geometry** and click **Update** as shown below. If you don't see the check mark after you update then you may have made a mistake when you created the geometry.

| Project Schematic |    |                        |
|-------------------|----|------------------------|
| T Geor            | A  | ✓ B<br>1 ₩ Mesh        |
| 2 😡 Ge            | DM | Edit Geometry          |
| 1 1               |    | Replace Geometry       |
| 6                 | b  | Duplicate              |
|                   |    | Transfer Data From New |
|                   |    | Transfer Data To New   |
|                   | 7  | Update                 |
| 1                 | 9  | Refresh                |
|                   |    | Reset 9                |
| 8                 | jþ | Rename                 |
|                   |    | Properties             |
|                   |    | Quick Help             |
|                   |    | Add Note               |

# 5. Mesh Generation

5.1. Right click **Mesh** and select **Edit**.

| ▼ A            | -                                                                                 | в                                                                                                    | С        | ▼ D            |
|----------------|-----------------------------------------------------------------------------------|----------------------------------------------------------------------------------------------------|----------|----------------|
| 1 🥩 Geometry   | 1 🍻 M                                                                             | lesh 1                                                                                                    | 💶 Fluent | 1 🛄 Fluent     |
| 2 🕼 Geometry 🗸 | • 2                                                                               | Edit                                                                                                    | tup ?    | 2 🎉 Setup 😨    |
|                | ↓<br>↓<br>↓<br>↓<br>↓<br>↓<br>↓<br>↓<br>↓<br>↓<br>↓<br>↓<br>↓<br>↓<br>↓<br>↓<br>↓ | Duplicate<br>Transfer Data To New<br>Update<br>Clear Generated Data<br>Refresh<br>Reset<br>Rename<br>Properties<br>Quick Help<br>Add Note | r (1e-6) | laminar (1e-5) |

5.2. Right click on **Mesh** then select **Insert** > **Mapped Face Meshing**.

| ] File Edit View Units Tools Help    ∳Ge                                                                                                    | nerate Mesh  🏙 🔝 🎯 🕶 🗊 W                                                                                                    |
|----------------------------------------------------------------------------------------------------|----------------------------------------------------------------------------------------------------|
| 刘 🛱 Show Vertices 📲 Wireframe 🛛 🖽 Edge Colo                                                                                                    | oring $\checkmark$ $/_1 \checkmark$ $/_2 \checkmark$ $/_3 \checkmark$ $/_3 \checkmark$                                                                                                    |
| ] Mesh 🛭 🗦 Update 🕴 🍘 Mesh 🔻 🔍 Mesh Contro                                                                                                    | I ▼ 🔤 📶 Metric Graph 🛛 🖓 Options                                                                                                    |
| Outline  Project  Outline  Note: Surface Body  Outline  Outline | # Mesh<br>3/11/2013 11:16 AN                                                                                                    |
| Insert       ✓       ✓       ✓       ✓       ✓       ✓       ✓       ✓       ✓       ✓       ✓       ✓       ✓       ✓       ✓       ✓       ✓       ✓       ✓       ✓       ✓       ✓       ✓       ✓       ✓       ✓       ✓       ✓       ✓       ✓       ✓       ✓       ✓       ✓       ✓       ✓       ✓       ✓       ✓       ✓       ✓       ✓       ✓       ✓       ✓       ✓       ✓       ✓       ✓       ✓       ✓       ✓       ✓       ✓       ✓       ✓       ✓       ✓       ✓       ✓       ✓       ✓       ✓       ✓       ✓       ✓       ✓ <td>Image: Sizing         Image: Sizing         <t< td=""></t<></td>                                                                                                    | Image: Sizing         Image: Sizing         Image: Sizing <t< td=""></t<> |
| alp Kename                                                                                                    |                                                                                                    |

5.3. Select your geometry and click **Apply**.

| De | Details of "Mapped Face Meshing" - Mapped Face Meshing |                    |        |  |  |  |  |  |
|----|--------------------------------------------------------|--------------------|--------|--|--|--|--|--|
| Ξ  | Scope                                                  |                    |        |  |  |  |  |  |
|    | Scoping Method                                         | Geometry Selection | n      |  |  |  |  |  |
|    | Geometry                                               | Apply              | Cancel |  |  |  |  |  |
|    | Definition                                             |                    |        |  |  |  |  |  |
|    | Suppressed No                                          |                    |        |  |  |  |  |  |
|    | Method Quadrilaterals                                  |                    |        |  |  |  |  |  |
|    | Radial Number of Divisions Default                     |                    |        |  |  |  |  |  |
|    | Constrain Boundary                                     | No                 |        |  |  |  |  |  |

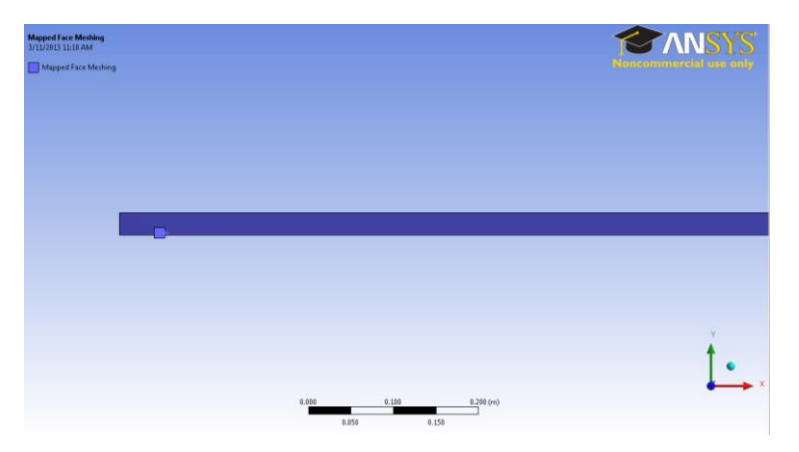

5.4. Click on the **Edge Button**. This will allow you to select edges of your geometry.

| 1 | 🗭 B : | B : uniform grid 8 - Meshing [ANSYS Academic Teaching Advanced] |            |                      |        |          |        |        |        |       |             |        |       |      |     |     |     |       |       |            |             |           |
|---|-------|-----------------------------------------------------------------|------------|----------------------|--------|----------|--------|--------|--------|-------|-------------|--------|-------|------|-----|-----|-----|-------|-------|------------|-------------|-----------|
|   | File  | Edit                                                            | View       | Units                | Тоо    | ls He    | lp 📗   | ••     | 🥠      | Gener | rate N      | /lesh  | t     | RPS  | A   | 🧭 🗸 | D   | Work  | sheet | i,         |             |           |
| I |       | 8, Y, Z<br><b>N</b>                                             | <b>k</b> • | ₽\$.                 |        | 6        |        | I   🥰  | j •    | S     | +‡+         | €      | Ð     | 0    | Q   | Q   | Q,  | ISO   | 12    | <b>j</b> 🖻 | 🗞   🗖       | •         |
| l | ן ד   | Show \                                                          | Vertices   | ; <b>; ; ; ; ;</b> ; | Nirefr | Edge     | []] E  | dge C  | olorin | ng 👻  | 6           | - /    | íт.,  | /₂ ◄ | 13- | k   | - 7 | /   - | ⊷  1  | Thicker    | Annotations | : □à Show |
| l | Mes   | י 🥠                                                             | Update     | 6                    | Mesh   | <b>-</b> | , Mesi | n Cont | trol 🔻 |       | <b>H</b> Me | tric G | iraph |      |     |     |     |       |       |            |             |           |

5.5. Right click on **Mesh** then select **Insert** > **Sizing**.

| Outline      |                                                   | 4                                 |
|--------------|---------------------------------------------------|-----------------------------------|
| Filter: Name | - 🔯 🔬                                             | Ŧ                                 |
| Project      | B2)<br>ometry<br>Surface Body<br>ordinate Systems |                                   |
|              | Insert 🔸                                          | 🎲 Method                          |
|              | 誟 Update                                          | 🔍 Sizing                          |
|              | 🧚 Generate Mesh                                   | 🦌 Contact Sizing                  |
|              | Preview Show Show Show Streate Pinch Controls     | Mapped Face Meshing Match Control |
|              | Clear Generated Data<br>alp Rename                | A Inflation                       |
|              | Start Recording                                   |                                   |
| 1            |                                                   |                                   |

5.6. Hold Ctrl and select the top and bottom edge then click **Apply**. Specify details of sizing as per below.

#### Laminar

| De | Details of "Edge Sizing" - Sizing 4 |                     |  |  |  |
|----|-------------------------------------|---------------------|--|--|--|
| Ξ  | Scope                               |                     |  |  |  |
|    | Scoping Method                      | Geometry Selection  |  |  |  |
|    | Geometry                            | 2 Edges             |  |  |  |
|    | Definition                          |                     |  |  |  |
|    | Suppressed                          | No                  |  |  |  |
|    | Туре                                | Number of Divisions |  |  |  |
|    | Number of Divisions                 | 453                 |  |  |  |
|    | Behavior                            | Hard                |  |  |  |
|    | Bias Type                           | No Bias             |  |  |  |

#### Turbulent

| De | etails of "Edge Sizing" - Sizing 4 |                     |  |
|----|------------------------------------|---------------------|--|
| Ξ  | Scope                              |                     |  |
|    | Scoping Method                     | Geometry Selection  |  |
|    | Geometry                           | 2 Edges             |  |
|    | Definition                         |                     |  |
|    | Suppressed                         | No                  |  |
|    | Туре                               | Number of Divisions |  |
|    | Number of Divisions                | 564                 |  |
|    | Behavior                           | Hard                |  |
|    | Bias Type                          | No Bias             |  |

5.7. Repeat step 5. Select the left and right edge and click **Apply** for uniform grid flow and change sizing parameters as per below. Change the sizing parameters separately for non-uniform grid as per below. Make sure to select edges individually when changing sizing parameters for non-uniform grid.

#### **Uniform Grid 8**

| De | etails of "Edge Sizing 2" - Sizing 📍 |                     |  |  |  |
|----|--------------------------------------|---------------------|--|--|--|
| Ξ  | Scope                                |                     |  |  |  |
|    | Scoping Method                       | Geometry Selection  |  |  |  |
|    | Geometry                             | 2 Edges             |  |  |  |
|    | Definition                           |                     |  |  |  |
|    | Suppressed                           | No                  |  |  |  |
|    | Туре                                 | Number of Divisions |  |  |  |
|    | Number of Divisions                  | 45                  |  |  |  |
|    | Behavior                             | Hard 🔹              |  |  |  |
|    | Bias Type                            | No Bias             |  |  |  |

#### Non-uniform Grid Left Edge

| De | Details of "Edge Sizing 2" - Sizing 4 |                     |  |  |  |  |
|----|---------------------------------------|---------------------|--|--|--|--|
| Ξ  | Scope                                 |                     |  |  |  |  |
|    | Scoping Method                        | Geometry Selection  |  |  |  |  |
|    | Geometry                              | 1 Edge              |  |  |  |  |
|    | Definition                            |                     |  |  |  |  |
|    | Suppressed                            | No                  |  |  |  |  |
|    | Туре                                  | Number of Divisions |  |  |  |  |
|    | Number of Divisions                   | 15                  |  |  |  |  |
|    | Behavior                              | Hard                |  |  |  |  |
|    | Bias Type                             |                     |  |  |  |  |
|    | Bias Option                           | Bias Factor         |  |  |  |  |
|    | Bias Factor                           | 3.1117              |  |  |  |  |

### Non-uniform Grid Right Edge

| D          | Details of "Edge Sizing 3" - Sizing 4 |                     |  |  |  |  |  |
|------------|---------------------------------------|---------------------|--|--|--|--|--|
|            | Scope                                 | Scope               |  |  |  |  |  |
|            | Scoping Method                        | Geometry Selection  |  |  |  |  |  |
|            | Geometry                              | 1 Edge              |  |  |  |  |  |
| Definition |                                       |                     |  |  |  |  |  |
|            | Suppressed                            | No                  |  |  |  |  |  |
|            | Туре                                  | Number of Divisions |  |  |  |  |  |
|            | Number of Divisions                   | 15                  |  |  |  |  |  |
|            | Behavior                              | Hard                |  |  |  |  |  |
|            | Bias Type                             |                     |  |  |  |  |  |
|            | Bias Option                           | Bias Factor         |  |  |  |  |  |
|            | Bias Factor                           | 3.1117              |  |  |  |  |  |

#### 5.8. Click on Generate Mesh button and select Mesh under Outline.

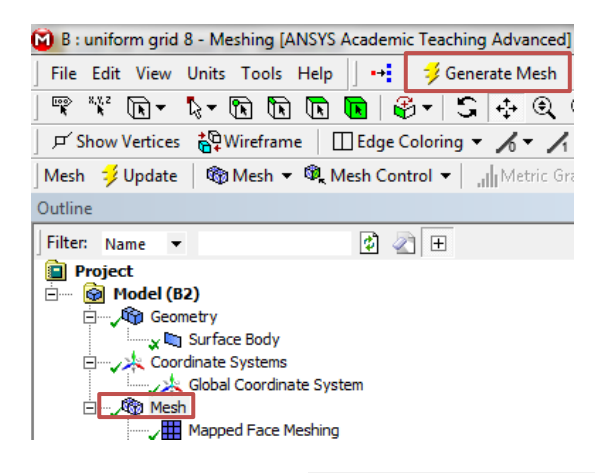

| Uniform Grid 8 | Non-uniform Grid |
|----------------|------------------|
|                |                  |
|                |                  |
|                |                  |
|                |                  |
|                |                  |
|                |                  |
|                |                  |
|                |                  |
|                |                  |
|                |                  |
|                |                  |
|                |                  |
|                |                  |
|                |                  |
|                |                  |
|                |                  |

5.9. Change the edge names by right clicking and selecting **Create Named Selection**. Name left, right, bottom and top edges as inlet, outlet, axis and wall respectively. Your outline should look same as the figure below.

|     | Insert                       |  |
|-----|------------------------------|--|
|     | Go To                        |  |
| P   | Hide Body                    |  |
| 0   | Suppress Body                |  |
|     | Isometric View               |  |
| ISO | Set                          |  |
| ISO | Restore Default              |  |
| ۹   | Zoom To Fit                  |  |
|     | Cursor Mode                  |  |
|     | View                         |  |
| ØQ. | Look At                      |  |
| *   | Create Coordinate System     |  |
| ÷Ġ  | Create Named Selection       |  |
| Ŷ   | Select All                   |  |
|     | Undata Consister from Source |  |

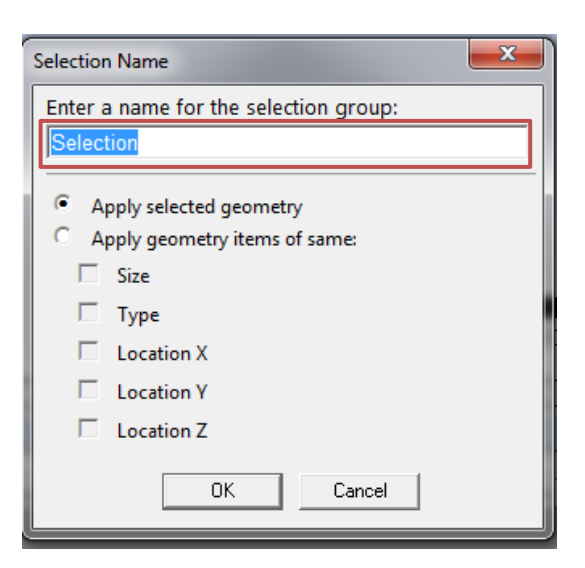

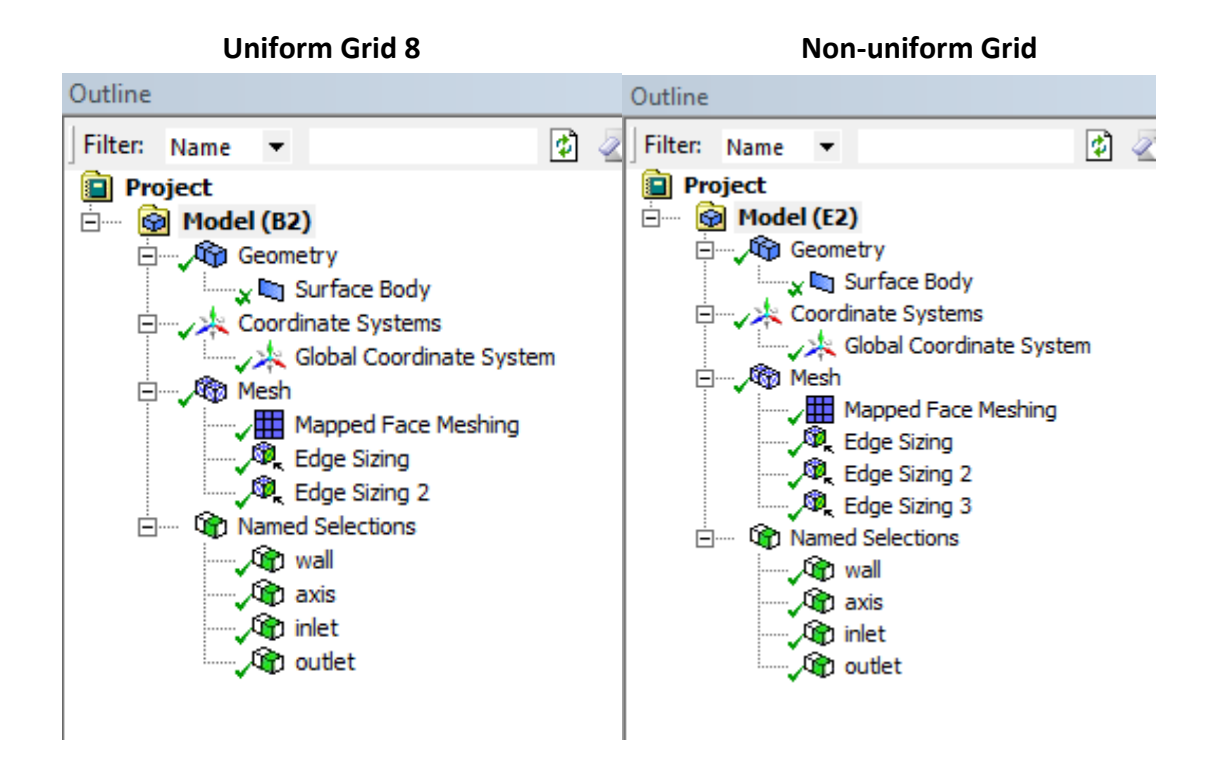

5.10. **File** > **Save Project**. Save the project and close the window. Update **Mesh** on Workbench if necessary.

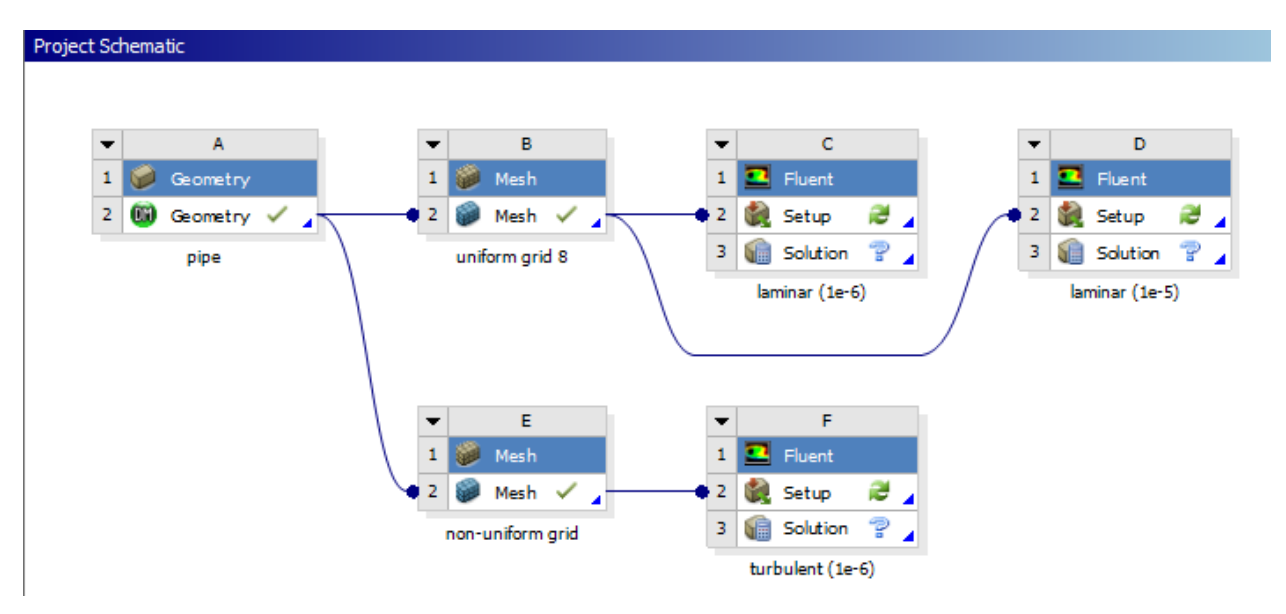

# 6. Solve

6.1. Right click **Setup** and select **Edit**.

| Project Schematic |                                                                                                    |            |                                                                                                    |
|-------------------|----------------------------------------------------------------------------------------------------|------------|----------------------------------------------------------------------------------------------------|
| Project Schematic | I       B       I       I |            | Edit  Edit  Register Startup Scheme File  Import Fluent Case  Duplicate  Transfer Data From New  Transfer Data To New  Update Refresh Reset Rename Properties |
|                   |                                                                                                    | <u>j</u> d | Rename<br>Properties<br>Quick Help<br>Add Note                                                                                                    |

6.2. Under options check **Double Precision** and click **OK**.

| E Fluent Launcher (Setting Edit Only) |                                                                         |
|---------------------------------------|-------------------------------------------------------------------------|
| ANSYS                                 | Fluent Launcher                                                         |
| Dimension                             | Options<br>Double Precision<br>Processing Options<br>Serial<br>Parallel |
| Show More Options                     | ancel <u>H</u> elp 🔻                                                    |

6.3. **Solution Setup** > **General** > **Check**. (Note: If you get and error message you may have made a mistake while creating you mesh)

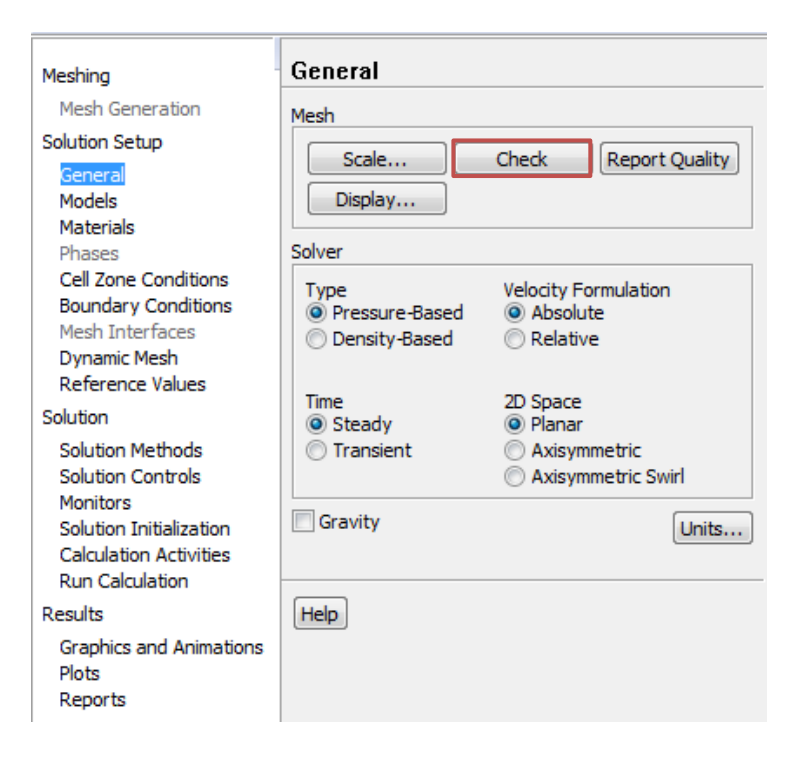

6.4. Solution Setup > General > Solver. Choose options shown below.

| Meshing                                                                                            | General                                 |                                              |
|----------------------------------------------------------------------------------------------------|-----------------------------------------|----------------------------------------------|
| Mesh Generation                                                                                    | Mesh                                    |                                              |
| Solution Setup<br>General<br>Models<br>Materials<br>Phases                                         | Scale<br>Display<br>Solver              | Check Report Quality                         |
| Cell Zone Conditions<br>Boundary Conditions<br>Mesh Interfaces<br>Dynamic Mesh<br>Reference Values | Type<br>Pressure-Based<br>Density-Based | Velocity Formulation<br>Absolute<br>Relative |
| Solution                                                                                           | Time<br>Steady                          | 2D Space                                     |
| Solution Methods<br>Solution Controls<br>Monitors                                                  | Transient                               | Axisymmetric<br>Axisymmetric Swirl           |
| Solution Initialization<br>Calculation Activities<br>Run Calculation                               | Gravity                                 | Units                                        |
| Results                                                                                            | Help                                    |                                              |
| Graphics and Animations<br>Plots<br>Reports                                                        |                                         |                                              |

6.5. Solution Setup > Models > Edit. Select parameters as per below.

# Laminar flow

| Meshing                                                                                                    | Models                                                                                                    | Viscous Model                                                                                                    |
|----------------------------------------------------------------------------------------------------|----------------------------------------------------------------------------------------------------|----------------------------------------------------------------------------------------------------|
| Mesh Generation<br>Solution Setup<br>General<br>Models<br>Materials<br>Phases<br>Cell Zone Conditions<br>Boundary Conditions<br>Mesh Interfaces<br>Dynamic Mesh<br>Reference Values<br>Solution<br>Solution Methods | Models<br>Multiphase - Off<br>Energy - Off<br>Viscous - Laminar<br>Radiation - Off<br>Heat Exchanger - Off<br>Species - Off<br>Discrete Phase - Off<br>Solidification & Melting - Off<br>Acoustics - Off | Model Inviscid Laminar Spalart-Allmaras (1 eqn) k-epsilon (2 eqn) K-omega (2 eqn) Transition k-kl-omega (3 eqn) Transition SST (4 eqn) Reynolds Stress (5 eqn) Scale-Adaptive Simulation (SAS) OK Cancel Help |
| Solution Controls<br>Monitors<br>Solution Initialization<br>Calculation Activities<br>Run Calculation<br>Results<br>Graphics and Animations<br>Plots<br>Reports                                                     | Edit                                                                                                    |                                                                                                    |

#### **Turbulent flow**

| Meshing                                                                                                    | Models                                                                                                    | Viscous Model                                                                                                    |
|----------------------------------------------------------------------------------------------------|----------------------------------------------------------------------------------------------------|----------------------------------------------------------------------------------------------------|
| Mesh Generation<br>Solution Setup<br>General<br>Models<br>Materials<br>Phases<br>Cell Zone Conditions<br>Boundary Conditions<br>Mesh Interfaces<br>Dynamic Mesh<br>Reference Values<br>Solution<br>Solution Methods<br>Solution Controls<br>Monitors<br>Solution Controls<br>Monitors<br>Solution Initialization<br>Calculation Activities<br>Run Calculation<br>Results<br>Graphics and Animations<br>Plots<br>Reports | Models         Multiphase - Off         Energy - Off         Radiation - Off         Heat Exchanger - Off         Species - Off         Discrete Phase - Off         Solidification & Melting - Off         Acoustics - Off         Edit | Model       Model Constants         Inviscid       Laminar         Spalart-Allmaras (1 eqn)       (1-Epsilon)         k-epsilon (2 eqn)       I.44         Transition K+4-omega (3 eqn)       1.44         Transition SST (4 eqn)       Scale-Adaptive Simulation (SAS)         k-epsilon Model       Standard         Standard       RNG         Realizable       User-Defined Functions         Non-Equilibrium Wall Functions       Turbulent Viscosity         Scalable Wall Functions       Treatment         User-Defined Wall Treatment       Inone         User-Defined Wall Functions       TRE Prandtl Number         Inone       Inone         User-Defined Wall Functions       Inone         Model       Inone         User-Defined Wall Functions       Inone         Image: Cancel       Help |

# 6.6. Solution Setup > Materials > air > Create/Edit... Change the Density and Viscosity as per below and click Change/Create. Close the dialog box when finished.

| Meshing                                                       | Materials          | Create/Edit Materials       | · · · · · · · · · · · · · · · · · · · | X                                                  |
|---------------------------------------------------------------|--------------------|-----------------------------|---------------------------------------|----------------------------------------------------|
| Mesh Generation                                               | Materials          | Name                        | Material Type                         | Order Materials by                                 |
| General                                                       | air<br>Solid       | Chemical Formula            | fluid                                 | <ul> <li>Name</li> <li>Chemical Formula</li> </ul> |
| Materials<br>Phases                                           | aluminum           |                             | Fluent Fluid Materials                | Fluent Database                                    |
| Cell Zone Conditions                                          |                    |                             | Mixture                               | User-Defined Database                              |
| Mesh Interfaces                                               |                    | Properties                  | THE                                   |                                                    |
| Reference Values                                              |                    | Density (kg/m3) constant    | Edit                                  |                                                    |
| Solution<br>Solution Methods<br>Solution Controls<br>Monitors |                    | Viscosity (kg/m-s) constant | Edt                                   |                                                    |
| Calculation Activities<br>Run Calculation                     |                    | 1.872e-05                   |                                       |                                                    |
| Results                                                       |                    |                             |                                       |                                                    |
| Plots                                                         |                    |                             |                                       |                                                    |
| Reports                                                       | Create/Edit Delete |                             |                                       |                                                    |
|                                                               | Help               | 1<br>Change/Crea            | ate Delete Close Help                 |                                                    |

6.7. Cell Zone Conditions > Zone > surface\_body. Change type to fluid and click OK. Select Material Name as air and click OK.

|                         | Meshing                               | Cell Zone Conditions                                        |                                         |
|-------------------------|---------------------------------------|-------------------------------------------------------------|-----------------------------------------|
|                         | Mesh Generation                       | Zone                                                        | -                                       |
|                         | Solution Setup                        | surface_body                                                |                                         |
|                         | General                               |                                                             |                                         |
|                         | Materials                             |                                                             |                                         |
|                         | Phases                                |                                                             |                                         |
|                         | Boundary Conditions                   |                                                             |                                         |
|                         | Mesh Interfaces                       |                                                             |                                         |
|                         | Reference Values                      |                                                             |                                         |
|                         | Solution                              |                                                             |                                         |
|                         | Solution Methods<br>Solution Controls |                                                             |                                         |
|                         | Monitors                              |                                                             |                                         |
|                         | Calculation Activities                |                                                             |                                         |
|                         | Run Calculation                       | Phase Type ID                                               |                                         |
|                         | Results<br>Graphics and Animations    | mixture V Solid V                                           |                                         |
|                         | Plots                                 | Edit                                                        |                                         |
|                         | Reports                               | Parameters Operating Conditions                             |                                         |
|                         |                                       | Display Mesh                                                |                                         |
|                         |                                       | Porous Formulation <ul> <li>Superficial Velocity</li> </ul> |                                         |
|                         |                                       | O Physical Velocity                                         |                                         |
|                         |                                       |                                                             |                                         |
|                         |                                       | Help                                                        |                                         |
| -                       |                                       |                                                             | ~                                       |
| Fluid                   |                                       |                                                             | ~~~~~~~~~~~~~~~~~~~~~~~~~~~~~~~~~~~~~~~ |
| Zone Name               |                                       |                                                             |                                         |
| surface_body            |                                       |                                                             |                                         |
| Material Name           |                                       |                                                             |                                         |
| ar                      | -                                     | Lait                                                        |                                         |
| Frame Motion So         | ource Terms                           |                                                             |                                         |
| Porque Zope             | xed values                            |                                                             |                                         |
| Defenses Freeze Luc     |                                       | let u vele a le se le                                       | In the large of the                     |
| Reference Frame   Me    | ash Motion   Porous Zone              | Embedded LES   Reaction   Source Terms   Fixe               | d Values   Multiphase                   |
| This page is not applic | able under current setting            | s.                                                          |                                         |
|                         |                                       |                                                             |                                         |
|                         |                                       |                                                             |                                         |
|                         |                                       |                                                             |                                         |
|                         |                                       | OK Cancel Help                                              |                                         |

6.8. Solution Setup > Boundary Conditions > inlet > Edit... Change parameters as per below and click OK. (Note: Change inlet velocity to 0.2 m/s for laminar flow)

## Laminar flow

| Meshing                                                                                                    | Boundary Conditions                                                                                | Velocity Inlet                                                                                                    |
|----------------------------------------------------------------------------------------------------|----------------------------------------------------------------------------------------------------|----------------------------------------------------------------------------------------------------|
| Mesh Generation                                                                                                    | Zone                                                                                               | Zone Name                                                                                                    |
| Solution Setup                                                                                                    | axis                                                                                               | inlet                                                                                                    |
| General<br>Models<br>Materials<br>Phases<br>Cell Zone Conditions<br>Boundary Conditions<br>Mesh Interfaces<br>Dynamic Mesh<br>Reference Values<br>Solution<br>Solution Methods | rilet<br>interior-surface_body<br>outlet<br>wall                                                   | Momentum       Thermal       Radiation       Species       DPM       Multiphase       UDS         Velocity       Specification       Method       Magnitude, Normal to Boundary           Reference       Frame       Absolute             Velocity       Magnitude (m/s)          0.2          constant          v          Supersonic/Initial Gauge       Pressure (pascal)          0          constant          v |
| Solution Controls<br>Monitors<br>Solution Initialization<br>Calculation Activities                                                                                             |                                                                                                    | OK Cancel Help                                                                                                    |
| Run Calculation<br>Results<br>Graphics and Animations<br>Plots<br>Reports                                                                                                    | Phase Type ID<br>mixture Velocity-inlet 7<br>Edit Copy Profiles<br>Parameters Operating Conditions | 1e-12<br>0 100 2                                                                                                    |

#### **Turbulent flow**

| Meshing                                           | Boundary Cor                                  | nditions             |         | elocity Inlet                |                        |                | X         |
|---------------------------------------------------|-----------------------------------------------|----------------------|---------|------------------------------|------------------------|----------------|-----------|
| Mesh Generation                                   | Zone                                          |                      |         | Name                         |                        |                |           |
| Solution Setup                                    | axis                                          |                      |         | t                            |                        |                |           |
| General<br>Models<br>Materials<br>Phases          | inlet<br>interior-surface_t<br>outlet<br>wall | oody                 |         | mentum Thermal Radia         | tion Species DPM       | Multiphase UDS |           |
| Cell Zone Conditions<br>Boundary Conditions       |                                               |                      |         | Refe                         | rence Frame Absolute   | ,              | ·         |
| Mesh Interfaces<br>Dynamic Mesh                   |                                               |                      |         | Velocity Mag                 | nitude (m/s) 34.08     |                | onstant 🔻 |
| Reference Values<br>Solution                      |                                               |                      |         | personic/Initial Gauge Press | sure (pascal) 0        |                | onstant 👻 |
| Solution Methods                                  |                                               |                      |         | bulence                      |                        |                |           |
| Solution Controls<br>Monitors                     |                                               |                      |         | Specificati                  | ion Method K and Epsil | on             | <b></b>   |
| Solution Initialization<br>Calculation Activities |                                               | _                    |         | Turbulent Kinetic Energy     | gy (m2/s2) 0.01        | con            | stant 👻   |
| Run Calculation<br>Results                        | mixture                                       | velocity-inlet •     | ID<br>7 | Turbulent Dissipation Ra     | ite (m2/s3) 0.000294   | con            | stant 👻   |
| Graphics and Animations<br>Plots                  | Edit                                          | Copy Profiles        | ]       |                              |                        |                |           |
| Reports                                           | Parameters                                    | Operating Conditions | ]       |                              | OK Car                 | Help           |           |
|                                                   | Display Mesh                                  | Periodic Conditions  |         |                              |                        |                |           |

6.9. Solution Setup > Boundary Conditions > outlet > Edit. Change parameters as per below and click OK. (Note: Outlet pressure is 0 Pa for laminar flow)

## Laminar flow

| Meshing                                                                                                    | Boundary Conditions                                                                                                    |
|----------------------------------------------------------------------------------------------------|----------------------------------------------------------------------------------------------------|
| Mesh Generation                                                                                                    | Zone Zone Name                                                                                                    |
| Solution Setup                                                                                                    | axis outlet                                                                                                    |
| General<br>Models<br>Materials<br>Phases<br>Cell Zone Conditions<br>Boundary Conditions<br>Mesh Interfaces<br>Dynamic Mesh<br>Reference Values | Inlet<br>Interior surface_body<br>wall<br>Womentum Thermal Radiation Species DPM Multiphase UDS<br>Gauge Pressure (pascal) 0 constant •<br>Backflow Direction Specification Method Normal to Boundary<br>Average Pressure Specification<br>Target Mass Flow Rate |
| Solution                                                                                                    |                                                                                                    |
| Solution Methods<br>Solution Controls<br>Monitors                                                                                              | OK Cancel Help                                                                                                    |
| Solution Initialization<br>Calculation Activities<br>Run Calculation                                                                           | Phase Type ID 1e-08                                                                                                    |
| Results<br>Graphics and Animations<br>Plots                                                                                                    | mixture v pressure-outlet v 8<br>Edit Copy Profiles                                                                                                    |
| Reports                                                                                                    | Parameters         Operating Conditions         1e-12           Display Mesh         Periodic Conditions         0         100         200         300         400         500         60                                                                        |

## **Turbulent flow**

| Meshing                                                          | Boundary Conditions                              | Pressure Outlet                                                               |
|------------------------------------------------------------------|--------------------------------------------------|-------------------------------------------------------------------------------|
| Mesh Generation                                                  | Zone                                             | Zone Name                                                                     |
| Solution Setup                                                   | axis                                             | outlet                                                                        |
| General<br>Models<br>Materials<br>Phases<br>Cell Zone Conditions | inlet<br>interior-surface_body<br>outlet<br>wall | Momentum Thermal Radiation Species DPM Multiphase UDS Gauge Pressure (pascal) |
| Boundary Conditions<br>Mesh Interfaces                           |                                                  | Backflow Direction Specification Method Normal to Boundary                    |
| Dynamic Mesh                                                     |                                                  | Average Pressure Specification                                                |
| Reference values                                                 |                                                  | Target Mass Flow Rate                                                         |
| Solution<br>Solution Methods<br>Solution Controls                |                                                  | Turbulence Specification Method K and Epsilon                                 |
| Monitors<br>Solution Initialization                              |                                                  | Backflow Turbulent Kinetic Energy (m2/s2) 1 constant                          |
| Calculation Activities<br>Run Calculation                        | Phase Type ID                                    | Backflow Turbulent Dissipation Rate (m2/s3)                                   |
| Results                                                          | mixture v pressure-outlet v 8                    |                                                                               |
| Graphics and Animations<br>Plots<br>Reports                      | Edit Copy Profiles                               | OK Cancel Help                                                                |
|                                                                  | Display Mesh Periodic Conditions                 |                                                                               |

# 6.10. Solution Setup > Boundary Conditions > wall > Edit... Change parameters as per below and click OK.

## **Turbulent flow**

| Meshing                                                                                                    | Boundary Conditions                                                                       | Wall                                                                                                    | 23        |
|----------------------------------------------------------------------------------------------------|-------------------------------------------------------------------------------------------|----------------------------------------------------------------------------------------------------|-----------|
| Mesh Generation                                                                                                    | Zone                                                                                      | Zone Name                                                                                                    |           |
| Solution Setup                                                                                                    | axis                                                                                      | wall                                                                                                    |           |
| General<br>Models<br>Materials<br>Phases                                                                                  | interior-surface_body<br>outlet<br>wall                                                   | Adjacent Cell Zone<br>surface_body                                                                                                    |           |
| Cell Zone Conditions<br>Boundary Conditions<br>Mesh Interfaces<br>Dynamic Mesh<br>Reference Values                        |                                                                                           | Momentum     Thermal     Radiation     Species     DPM     Multiphase     UDS       Wall Motion     Motion       Image: Stationary Wall     Image: Relative to Adjacent Cell Zone | Wall Film |
| Solution                                                                                                    |                                                                                           | Chara Carativar                                                                                                    |           |
| Solution Methods<br>Solution Controls<br>Monitors<br>Solution Initialization<br>Calculation Activities<br>Run Calculation | Phase Type ID                                                                             | Specified Shear     Specularity Coefficient     Marangoni Stress                                                                                                    |           |
| Results                                                                                                    | mixture 👻 wall 🔻 5                                                                        | Wall Roughness                                                                                                    |           |
| Graphics and Animations<br>Plots<br>Reports                                                                               | Edit Copy Profiles<br>Parameters Operating Conditions<br>Display Mesh Periodic Conditions | Roughness Height (m)     2.5e-5     constant       Roughness Constant     0.5     constant                                                                                        | •<br>•    |
|                                                                                                    | Help                                                                                      | OK Cancel Help                                                                                                    |           |

# 6.11. Solution Setup > Boundary Conditions > Operating Condition. Change parameters as per below and click OK.

| Meshing                                                                                                    | Boundary Conditions                                                                                             | Operating Conditions                                                                                        |
|----------------------------------------------------------------------------------------------------|----------------------------------------------------------------------------------------------------|----------------------------------------------------------------------------------------------------|
| Mesh Generation                                                                                                    | Zone                                                                                                    | Pressure Gravity                                                                                            |
| Solution Setup<br>General<br>Models<br>Materials<br>Phases<br>Cell Zone Conditions<br>Boundary Conditions<br>Mesh Interfaces<br>Dynamic Mesh<br>Peference Values | axis<br>inlet<br>interior-surface_body<br>outlet<br>wall                                                        | Operating Pressure (pascal)<br>97225.9<br>Reference Pressure Location<br>X (m) 0<br>Y (m) 0<br>P<br>Z (m) 0 |
| Solution                                                                                                    |                                                                                                    | P                                                                                                    |
| Solution Methods<br>Solution Controls<br>Monitors<br>Solution Initialization<br>Calculation Activities                                                           |                                                                                                    | OK Cancel Help                                                                                              |
| Run Calculation                                                                                                    | Phase Type ID                                                                                                   |                                                                                                    |
| Results                                                                                                    | mixture val 5                                                                                                   |                                                                                                    |
| Graphics and Animations<br>Plots<br>Reports                                                                                                    | Edit     Copy     Profiles       Parameters     Operating Conditions       Display Mesh     Periodic Conditions |                                                                                                    |

# 6.12. Solution Setup > Reference Values. Change parameters as per below.

| Meshing                                                                                                    | Reference Values                                                    |             |
|----------------------------------------------------------------------------------------------------|---------------------------------------------------------------------|-------------|
| Mesh Generation                                                                                            | Compute from                                                        |             |
| Solution Setup                                                                                             |                                                                     | •           |
| General<br>Models<br>Materials<br>Phases<br>Cell Zone Conditions<br>Boundary Conditions<br>Mesh Interfaces | Reference Values<br>Area (m2)<br>Density (kg/m3)<br>Enthalpy (j/kg) | 0.002154869 |
| Dynamic Mesh<br>Reference Values<br>Solution                                                               | Length (m)                                                          | 0.05238     |
| Solution Methods<br>Solution Controls                                                                      | Pressure (pascal)                                                   | 0           |
| Monitors<br>Solution Initialization                                                                        | Temperature (k)<br>Velocity (m/s)                                   | 298.16      |
| Run Calculation<br>Results                                                                                 | Viscosity (kg/m-s)                                                  | 1.872e-05   |
| Graphics and Animations<br>Plots<br>Reports                                                                | Ratio of Specific Heats                                             | 1.4         |
|                                                                                                    | Reference Zone                                                      |             |
|                                                                                                    |                                                                     | •           |
|                                                                                                    | Help                                                                |             |

### Laminar flow

## **Turbulent flow**

| Meshing                                     | Reference Values                      |             |  |  |  |  |  |  |
|---------------------------------------------|---------------------------------------|-------------|--|--|--|--|--|--|
| Mesh Generation                             | Compute from                          |             |  |  |  |  |  |  |
| Solution Setup                              | · · · · · · · · · · · · · · · · · · · |             |  |  |  |  |  |  |
| General                                     | Reference Values                      |             |  |  |  |  |  |  |
| Models<br>Materials                         | Area (m2)                             | 2.154869e-3 |  |  |  |  |  |  |
| Phases<br>Cell Zone Conditions              | Density (kg/m3)                       | 1.17        |  |  |  |  |  |  |
| Mesh Interfaces                             | Enthalpy (j/kg)                       | 0           |  |  |  |  |  |  |
| Reference Values                            | Length (m)                            | 0.05238     |  |  |  |  |  |  |
| Solution                                    | Pressure (pascal)                     |             |  |  |  |  |  |  |
| Solution Methods                            |                                       | 0           |  |  |  |  |  |  |
| Monitors<br>Solution Initialization         | Temperature (k)                       | 298.16      |  |  |  |  |  |  |
| Calculation Activities<br>Run Calculation   | Velocity (m/s)                        | 34.08       |  |  |  |  |  |  |
| Results                                     | Viscosity (kg/m-s)                    | 1.872e-5    |  |  |  |  |  |  |
| Graphics and Animations<br>Plots<br>Reports | Ratio of Specific Heats               | 1.4         |  |  |  |  |  |  |
| Reports                                     | Reference Zone                        |             |  |  |  |  |  |  |
|                                             |                                       | •           |  |  |  |  |  |  |

6.13. **Solution** > **Solution** Methods. Change parameters as per below.

## **Turbulent flow**

|                                                                                                    | 4                                                                                                    |
|----------------------------------------------------------------------------------------------------|----------------------------------------------------------------------------------------------------|
| Meshing                                                                                                    | Solution Methods                                                                                                    |
| Mesh Generation                                                                                                    | Pressure-Velocity Coupling                                                                                                    |
| Solution Setup<br>General<br>Models<br>Materials<br>Phases<br>Cell Zone Conditions<br>Boundary Conditions                                                                 | Scheme<br>SIMPLE  Spatial Discretization Gradient Green-Gauss Cell Based                                                                           |
| Mesh Interfaces<br>Dynamic Mesh<br>Reference Values<br>Solution<br>Solution Methods<br>Solution Controls<br>Monitors<br>Solution Initialization<br>Calculation Activities | Pressure<br>Second Order  Momentum Second Order Upwind Turbulent Kinetic Energy Second Order Upwind Turbulent Dissipation Rate Second Order Upwind |
| Run Calculation<br>Results<br>Graphics and Animations<br>Plots<br>Reports                                                                                                 | Transient Formulation  Non-Iterative Time Advancement  Frozen Flux Formulation  Pseudo Transient  High Order Term Relaxation  Options  Default     |

# Laminar flow

| Meshing                                                                                                    | Solution Methods                                                                                                    |   |  |  |  |  |
|----------------------------------------------------------------------------------------------------|----------------------------------------------------------------------------------------------------|---|--|--|--|--|
| Mesh Generation                                                                                                    | Pressure-Velocity Coupling                                                                                                    |   |  |  |  |  |
| Solution Setup<br>General<br>Models<br>Materials<br>Phases<br>Cell Zone Conditions<br>Boundary Conditions<br>Mesh Interfaces<br>Dynamic Mesh<br>Reference Values | Scheme<br>SIMPLE   Spatial Discretization  Gradient  Green-Gauss Cell Based  Pressure  Second Order  Momentum                                  | * |  |  |  |  |
| Solution <u>Solution Methods</u><br>Solution Controls<br>Monitors<br>Solution Initialization<br>Calculation Activities<br>Run Calculation                        | Second Order Upwind                                                                                                    | Ŧ |  |  |  |  |
| Results<br>Graphics and Animations<br>Plots<br>Reports                                                                                                    | Transient Formulation  Non-Iterative Time Advancement  Frozen Flux Formulation  Pseudo Transient  High Order Term Relaxation  Options  Default |   |  |  |  |  |

## 6.14. **Solution** > **Monitors** > **Residuals** > **Edit**. Change convergence criterion to 1e-6 for all five equations as per below and click **OK**. (Note: for iterative error study you will need to use 1e-5)

| Meshing                                                                                                    | Monitors                                                                              | Residual Monitors                                                                                        |                                                   |                     |                                            | 23        |
|----------------------------------------------------------------------------------------------------|---------------------------------------------------------------------------------------|----------------------------------------------------------------------------------------------------|---------------------------------------------------|---------------------|--------------------------------------------|-----------|
| Mesh Generation<br>Solution Setup<br>General<br>Models<br>Materials<br>Phases                                            | Residuals, Statistic and Force Monitors<br>Residuals - Print, Plot<br>Statistic - Off | Options       Øptions       Øptint to Console       Øplot       Window       1       Total   Curves Axes | Equations<br>Residual<br>continuity<br>x-velocity | Monitor Check Conve | rgence Absolute Criteria<br>1e-06<br>1e-06 | ^         |
| Cell Zone Conditions<br>Boundary Conditions<br>Mesh Interfaces<br>Dynamic Mesh<br>Reference Values<br>Solution           | Create  Edit Delete Surface Monitors                                                  | Iterations to Plot                                                                                       | Residual Values                                   | Iterations          | 1e-06<br>Convergence                       | Triterion |
| Solution Methods<br>Solution Controls<br>Monitors<br>Solution Initialization<br>Calculation Activities<br>Bun Calulation | Create Edit Delete<br>Volume Monitors                                                 | Iterations to Store                                                                                      | Scale Compute Loca Renormalize                    | I Scale             | Help                                       |           |

#### Laminar flow

#### **Tubulent flow**

| Meshing                                                                                                    | Monitors                                                                                                    | Residual Monitors                                                                          |                                                                      |            |                                |                                                   | X |
|----------------------------------------------------------------------------------------------------|----------------------------------------------------------------------------------------------------|--------------------------------------------------------------------------------------------|----------------------------------------------------------------------|------------|--------------------------------|---------------------------------------------------|---|
| Mesh Generation<br>Solution Setup<br>General<br>Models<br>Materials<br>Phases<br>Cell Zone Conditions<br>Boundary Conditions<br>Mesh Interfaces<br>Dynamic Mesh      | Residuals, Statistic and Force Monitors Residuals - Print, Plot Statistic - Off Create  Edit Delete Surface Monitors | Options<br>Vrint to Console<br>Vindow<br>1<br>Iterations to Plot<br>1000<br>Curves<br>Axes | Equations<br>Residual<br>continuity<br>x-velocity<br>y-velocity<br>k | Monitor Ch | eck Convergence<br>V<br>V<br>V | Absolute Criteria<br>1e-6<br>1e-6<br>1e-6<br>1e-6 |   |
| Reference Values<br>Solution<br>Solution Methods<br>Solution Controls<br>Monitors<br>Solution Initialization<br>Calculation Activities<br>Run Calculation<br>Results | Create) Edit) Delete<br>Volume Monitors                                                                              | Iterations to Store                                                                        | Residual Values Normalize Scale Compute Loco t Renormalize           | al Scale   | terations<br>5<br>(V)          | Convergence Cr<br>absolute                        | • |

6.15. Solution > Solution Initialization. Change parameters as per below and click Initialize. (Note: use 0 Pa and 0.2 m/s for laminar flow for pressure and velocity respectively)

## **Turbulent flow**

| Initialization Methods          Hybrid Initialization         Standard Initialization         Compute from         Reference Frame         Relative to Cell Zone         Absolute                                                     | •                                                                                                    |
|----------------------------------------------------------------------------------------------------|----------------------------------------------------------------------------------------------------|
| Initial Values Gauge Pressure (pascal) 400 Axial Velocity (m/s) 34.08 Radial Velocity (m/s) 0 Turbulent Kinetic Energy (m2/s2) 0.09 Turbulent Dissipation Rate (m2/s3) 16 Initialize Reset Patch Perset DPM Sources Perset Statistice | E                                                                                                    |
|                                                                                                    | Initialization Methods   Hybrid Initialization   Standard Initialization   Compute from   Reference Frame   Relative to Cell Zone   Absolute   Initial Values   Gauge Pressure (pascal)   400   Axial Velocity (m/s)   34.08   Radial Velocity (m/s)   0   Turbulent Kinetic Energy (m2/s2)   0.09   Turbulent Dissipation Rate (m2/s3)   16   Initialize Reset Patch Reset DPM Sources Reset Statistics |

## Laminar flow

| Meshing                                                                                                    | Solution Initialization                                                    |
|----------------------------------------------------------------------------------------------------|----------------------------------------------------------------------------|
| Mesh Generation                                                                                                    | Initialization Methods                                                     |
| General<br>Models                                                                                                    | <ul> <li>Hybrid Initialization</li> <li>Standard Initialization</li> </ul> |
| Materials<br>Phases<br>Cell Zone Conditions<br>Boundary Conditions<br>Mesh Interfaces<br>Dynamic Mesh<br>Reference Values                                                           | Compute from  Reference Frame  Relative to Cell Zone  Absolute             |
| Solution                                                                                                    | Initial Values                                                             |
| Solution Methods<br>Solution Controls<br>Monitors<br>Solution Initialization<br>Calculation Activities<br>Run Calculation<br>Results<br>Graphics and Animations<br>Plots<br>Reports | Gauge Pressure (pascal) 0 Axial Velocity (m/s) 0.2 Radial Velocity (m/s) 0 |
|                                                                                                    | Initialize Reset Patch<br>Reset DPM Sources Reset Statistics               |

6.16. **Solution** > **Run calculation**. Change number of iterations to 1000 and click **Calculate**.

# 7. Post Processing

## **Displaying Mesh**

**Display** > Mesh

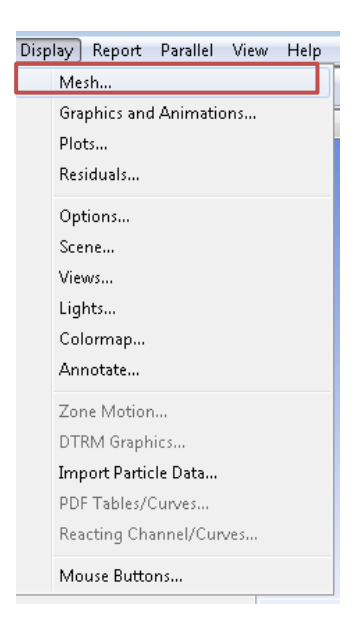

Select all the surface you want to display, lines and points you create can be displayed here as well.

## **Plotting and Printing Residuals**

**Display** > **Residuals**. Click on **Plot** button then click on **OK**.

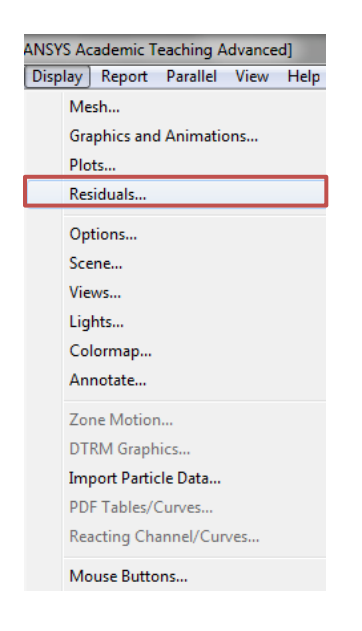

| Residual Monitors               |                 |           |                  |                   | X       |  |
|---------------------------------|-----------------|-----------|------------------|-------------------|---------|--|
| Options                         | Equations       |           |                  |                   |         |  |
| Print to Console                | Residual        | Monitor C | heck Convergence | Absolute Criteria | *       |  |
| V Plot                          | continuity      | <b>V</b>  |                  | 1e-06             |         |  |
| Window                          | x-velocity      |           |                  | 1e-06             |         |  |
| Iterations to Plot              | y-velocity      |           |                  | 1e-06             |         |  |
| 1000                            | k               |           |                  | 1e-06             | -       |  |
|                                 | Residual Values |           |                  | Convergence Cr    | iterion |  |
| Iterations to Store             | Normalize       |           | Iterations       | absolute          | •       |  |
|                                 | Scale           |           |                  |                   |         |  |
|                                 | Compute Loca    | l Scale   |                  |                   |         |  |
| OK Plot Renormalize Cancel Help |                 |           |                  |                   |         |  |

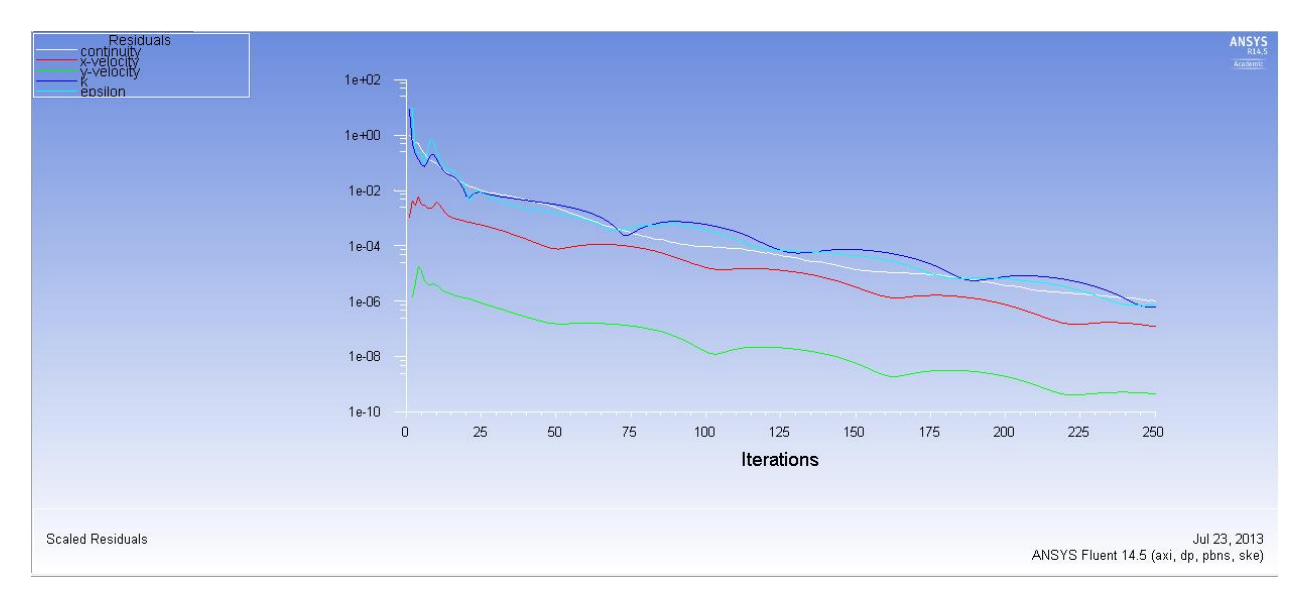

File > Save Picture. Using option as per below save the residuals.

|                                             | 💶 J:               | Fluent Fl           | uent [axi          | , dp, pb         | ns, ske             |                      |                  |   |
|---------------------------------------------|--------------------|---------------------|--------------------|------------------|---------------------|----------------------|------------------|---|
|                                             | File               | Mesh                | Define             | Solve            | Adap                |                      |                  |   |
|                                             |                    | Refresh<br>Save Pro | Input Dat<br>oject | ta               |                     |                      |                  |   |
|                                             |                    | Read                |                    |                  | ۱.                  |                      |                  |   |
|                                             |                    | Write               |                    |                  | •                   |                      |                  |   |
|                                             |                    | Import              |                    |                  | •                   |                      |                  |   |
|                                             |                    | Export              |                    |                  | •                   |                      |                  |   |
|                                             |                    | Solution            | n Files            |                  |                     |                      |                  |   |
|                                             |                    | EM Map              | oping              |                  | •                   |                      |                  |   |
|                                             |                    | FSI Map             | ping               |                  | •                   |                      |                  |   |
|                                             |                    | Save Pie            | cture              |                  |                     |                      |                  |   |
|                                             |                    | Data Fil            | e Quantit          | ies              |                     |                      |                  |   |
|                                             |                    | Close Fl            | uent               |                  |                     |                      |                  |   |
| Sava Dictura                                |                    |                     |                    |                  |                     |                      |                  | X |
|                                             |                    |                     |                    |                  | _                   | 1                    |                  |   |
| Format                                      | Coloring           |                     | File T             | ype              | Res                 | olution              |                  | _ |
| JPEG                                        | Gray S             | Scale               |                    | Kaster<br>Vector |                     | Widt                 | <sup>n</sup> 960 |   |
| <ul> <li>PPM</li> <li>PostScript</li> </ul> | Monoc              | hrome               |                    |                  |                     | Heigh                | t 720            |   |
| TIFF     PNG                                | Options            |                     |                    |                  |                     |                      |                  |   |
| VRML<br>Window Dump                         | ✓ Lands<br>✓ White | cape Or<br>Backgr   | rientatio<br>ound  | n [              | 'indow I<br>mport - | oump Con<br>window 9 | nmand<br>‰w      |   |
| Save                                        | Appl               | у                   | Preview            |                  | lose                | Help                 |                  |   |

-

# **Creating Points and Lines**

**Surface** > **Point**. Change x and y values as per below click **Create**. Repeat this for other lines shown in the table below.

| Point Surface    | X                      |
|------------------|------------------------|
| Options          | Coordinates            |
| Point Tool       | x0 (m) 7               |
| Reset            | y0 (m) 0               |
|                  | z0 (m) 0               |
| s                | elect Point with Mouse |
| New Surface Name | e                      |
| point-1          |                        |
| Create           | anage Close Help       |

| Point<br>Name | x0 | y0    |
|---------------|----|-------|
| point-1       | 7  | 0     |
| point-2       | 7  | 0.005 |
| point-3       | 7  | 0.010 |
| point-4       | 7  | 0.015 |
| point-5       | 7  | 0.020 |
| point-6       | 7  | 0.021 |
| point-7       | 7  | 0.022 |
| point-8       | 7  | 0.023 |
| point-9       | 7  | 0.024 |
| point-10      | 7  | 0.025 |

**Surface** > **Line**/**Rake**. Change x and y values as per below click **Create**. Repeat this for other lines shown in the table below.

| I Line/Rake Surface                           |                          |  |  |  |
|-----------------------------------------------|--------------------------|--|--|--|
| Options Type Number of Points Line Tool Reset |                          |  |  |  |
| End Point                                     | ts                       |  |  |  |
| x0 (m)                                        | 0.5238 ×1 (m) 0.5238     |  |  |  |
| y0 (m)                                        | 0 y1 (m) 0.02619         |  |  |  |
| z0 (m)                                        | 0 z1 (m) 0               |  |  |  |
|                                               | Select Points with Mouse |  |  |  |
| New Surface Name                              |                          |  |  |  |
| x=10d                                         |                          |  |  |  |
| Create Manage Close Help                      |                          |  |  |  |

| Surface<br>Name | X0     | Y0 | X1     | Y1      |
|-----------------|--------|----|--------|---------|
| x=10d           | 0.5238 | 0  | 0.5238 | 0.02619 |
| x=20d           | 1.0476 | 0  | 1.0476 | 0.02619 |
| x=40d           | 2.0952 | 0  | 2.0952 | 0.02619 |
| x=60d           | 3.1428 | 0  | 3.1428 | 0.02619 |
| x=100d          | 5.238  | 0  | 5.238  | 0.02619 |

# **Plotting Results**

**Results** > **Plots** > **XY Plot** > **Setup**. Select **inlet**, **outlet**, and the lines you created and change setting as per below then click **Plot**.

| Problem Setup                                                                                                    | Plots                                                                                                    | Solution XY Plot                                                                                                    |
|----------------------------------------------------------------------------------------------------|----------------------------------------------------------------------------------------------------|----------------------------------------------------------------------------------------------------|
| General<br>Models<br>Materials<br>Phases<br>Cell Zone Conditions<br>Boundary Conditions<br>Mesh Interfaces<br>Dynamic Mesh<br>Reference Values<br>Solution<br>Solution Methods<br>Solution Controls<br>Monitors<br>Solution Initialization<br>Calculation Activities<br>Run Calculation<br>Results | Plots           YY Plot           Histogram           File           Profiles:           Profile Data - Unavailable           Interpolated Data           FFT | Options       Plot Direction       Y Axis Function         ♥ Node Values       X       0         ♥ Position on X Axis       Y       1         Position on Y Axis       Y       1         Order Points       Z       0         File Data       Image: Section of the section of the section of |
| Graphics and Animations<br>Plots<br>Reports                                                                                                    | Set Up                                                                                                    | Plot Axes Curves Close Help                                                                                                    |

**XY Plot** > **Setup** > **Curves**. For Curve # 0 select the **Pattern** as per below and click **Apply**. Repeat this for all the curves 0 through 7.

| Curves - S       | olution XY Plot                          | X                                             |  |  |
|------------------|------------------------------------------|-----------------------------------------------|--|--|
| Curve #          | Line Style Pattern Color Orange Weight 1 | Marker Style Symbol (*) Color orange Size 0.3 |  |  |
| Apply Close Help |                                          |                                               |  |  |

Download the data for the Simulation from the class website (http://www.engineering.uiowa.edu/~me\_160/).

**XY Plot** > **Setup** > **Load File**. Select axialvelocityEFD-turbulent-pipe.xy and click **OK**.

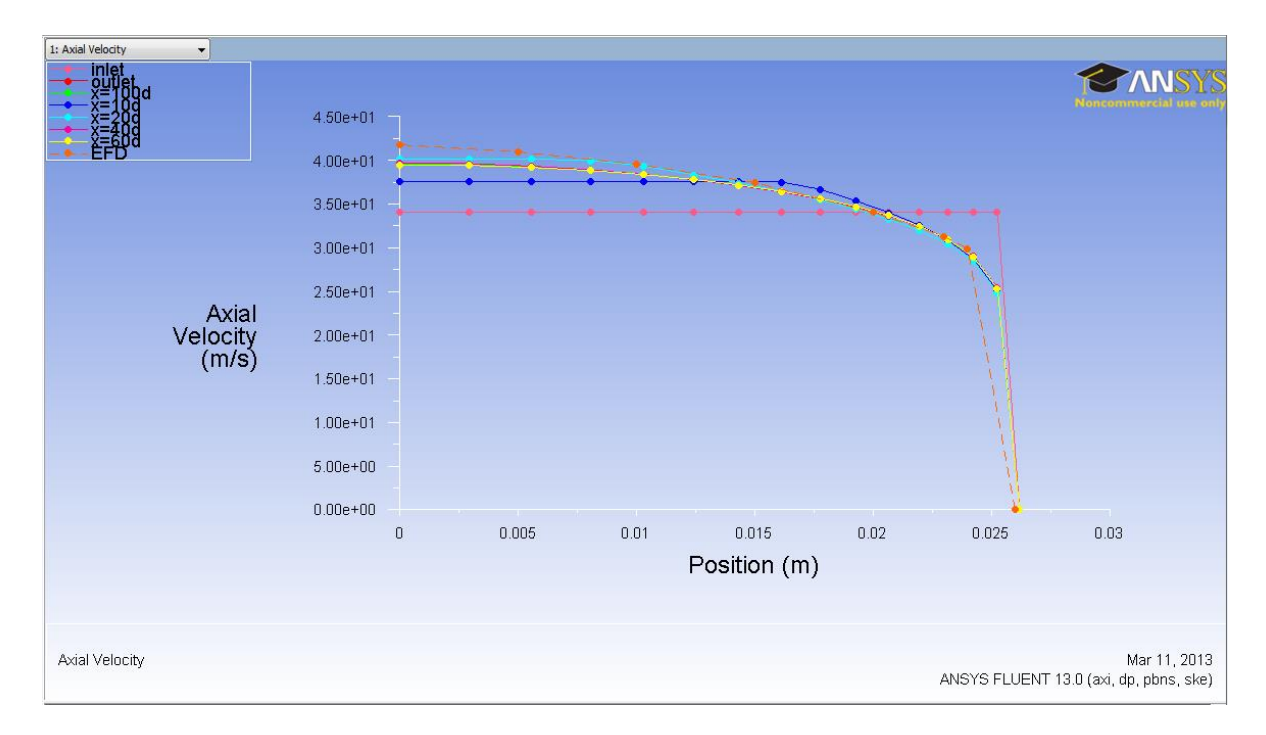

**Results** > **Plots** > **XY Plot** > **Setup**. Change Y function to **Pressure...** and select **axis** then click **Plot**.

| Solution XY Plot                                                                                        |                                     | ×                                                                                                    |
|----------------------------------------------------------------------------------------------------|-------------------------------------|----------------------------------------------------------------------------------------------------|
| Solution XY Plot Options Options Option X Axis Position on X Axis Virite to File Order Points File Data | Plot Direction<br>X 1<br>Y 0<br>Z 0 | Y Axis Function Pressure Static Pressure X Axis Function Direction Vector Surfaces axis inlet interior-surface_body outlet wall x=100d |
| Plot                                                                                                    | Load File<br>Free Data              | x=20d                                                                                                    |

Load experimental data for the centerline pressure.

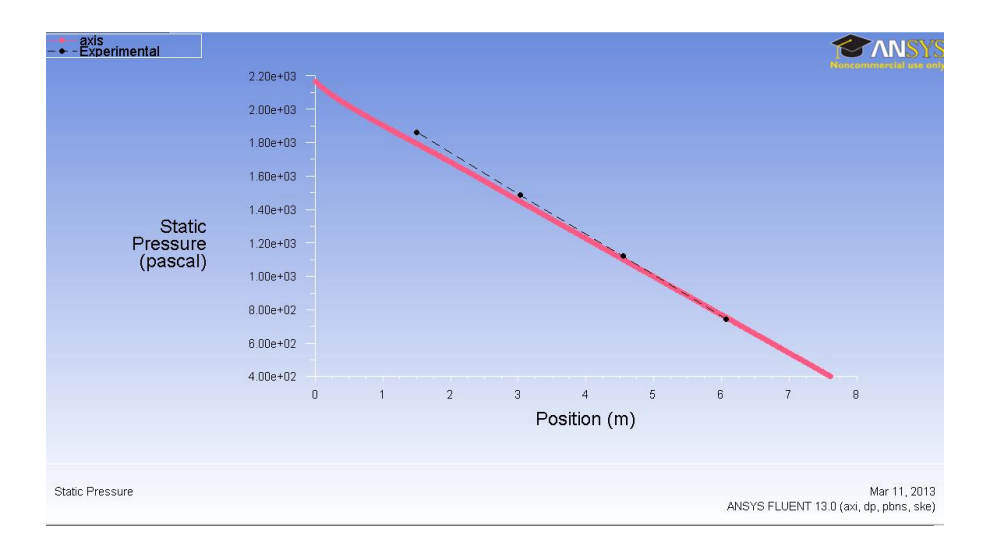

Select axis and change Plot Direction as per below. Then plot the figure.

| Solution XY Plot                                                                               | 1.00000                                                               | W L AND THE R. LEWIS CO. L.                                                                                                    | X |
|------------------------------------------------------------------------------------------------|-----------------------------------------------------------------------|----------------------------------------------------------------------------------------------------|---|
| Options Vode Values Position on X Axis Position on Y Axis Write to File Order Points File Data | Plot Direction<br>X 1<br>Y 0<br>Z 0<br>Load File<br>Free Data<br>Axes | Y Axis Function<br>Velocity<br>Axial Velocity<br>X Axis Function<br>Direction Vector<br>Surfaces<br>axis<br>inlet<br>interior-surface_body<br>outlet<br>wall<br>x = 100d<br>x = 20d<br>New Surface ▼<br>Curves Close Help |   |
| axis                                                                                           |                                                                       |                                                                                                    |   |

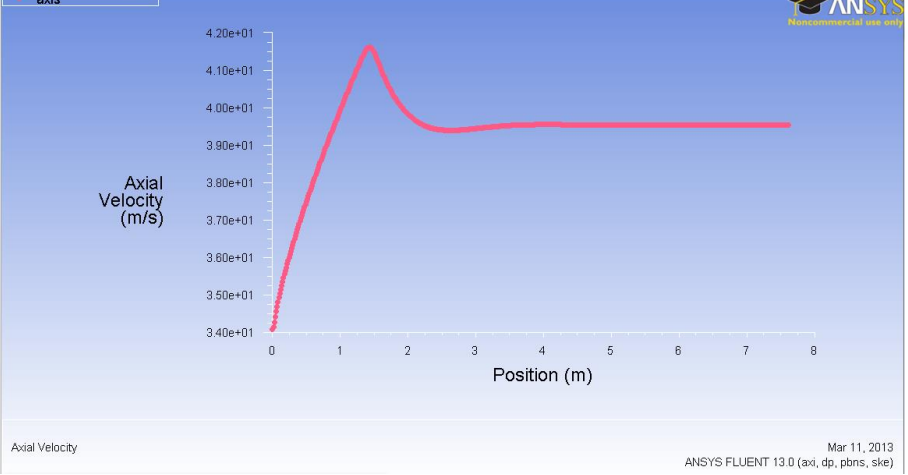

## **Exporting Data**

Select **Plots** > **XY Plot**. Then change parameter as per below and click **Write**. This will export the shear stress along the wall of the pipe. You will need this data to compute the shear stress coefficient at the developed region.

| Problem Setup                                                                                              | Plots                                                                                                    | Solution XY Plot                                                                                    |                            | [                                                                                          | 23  |
|----------------------------------------------------------------------------------------------------|----------------------------------------------------------------------------------------------------|----------------------------------------------------------------------------------------------------|----------------------------|--------------------------------------------------------------------------------------------|-----|
| General<br>Models<br>Materials<br>Phases<br>Cell Zone Conditions<br>Boundary Conditions<br>Mesh Interfaces | Plots           XY Plot           Histogram           File           Profiles:           Profile Data - Unavailable           Interpolated Data           FFT | Options<br>Vode Values<br>Position on X Axis<br>Position on Y Axis<br>Vitte to File<br>Order Points | Plot Direction X 1 Y 0 Z 0 | Y Axis Function<br>Wall Fluxes<br>Wall Shear Stress<br>X Axis Function<br>Direction Vector | •   |
| Dynamic Mesh<br>Reference Values                                                                           |                                                                                                    | File Data 🔳 🗏                                                                                       |                            | Surfaces                                                                                   |     |
| Solution                                                                                                   |                                                                                                    |                                                                                                    |                            | inlet<br>interior-surface body                                                             | Â.  |
| Solution Methods<br>Solution Controls<br>Monitors<br>Solution Initialization<br>Calculation Activities     |                                                                                                    |                                                                                                    | Load File                  | outlet<br>wall<br>x=10d<br>x=20d                                                           | T T |
| Run Calculation                                                                                            |                                                                                                    |                                                                                                    | Free Data                  | New Surface 🔻                                                                              |     |
| Graphics and Animations<br>Plots<br>Reports                                                                | Set Up                                                                                                    | Write                                                                                               | Axes                       | Curves Close Help                                                                          |     |

# **Plotting Vectors and Contours**

**Results** > **Graphics and Animations** > **Vectors** > **Set Up...** Change the vector parameters as per below and click **Display**.

| Problem Setup                                                                                                    | Graphics and Animations                                                       | Vectors                                                                                                    |                                                                  |
|----------------------------------------------------------------------------------------------------|-------------------------------------------------------------------------------|----------------------------------------------------------------------------------------------------|------------------------------------------------------------------|
| General<br>Models<br>Materials<br>Phases<br>Cell Zone Conditions<br>Boundary Conditions<br>Mesh Interfaces                           | Graphics<br>Mesh<br>Contours<br>Vectors<br>Pathlines<br>Partide Tracks        | Options<br>Global Range<br>Auto Range<br>Clip to Range<br>Auto Scale<br>Draw Mesh                                                                                                    | Vectors of<br>Velocity<br>Color by<br>Velocity<br>Axial Velocity |
| Dynamic Mesh<br>Reference Values<br>Solution                                                                                         | Set Up                                                                        | Style                                                                                                    | Min (m/s) Max (m/s)<br>22.47792<br>41.61796                      |
| Solution Methods<br>Solution Controls<br>Monitors<br>Solution Initialization<br>Calculation Activities<br>Run Calculation<br>Results | Animations<br>Sweep Surface<br>Scene Animation<br>Solution Animation Playback | Image: State of the state of the state o | Surfaces                                                         |
| Graphics and Animations<br>Plots<br>Reports                                                                                          | Set Up       Options       Scene       Views                                  | Surface Name Pattern<br>Match                                                                                                    | New Surface  Surface Types  axis  clip-surf                      |
|                                                                                                    | Lights Colormap Annotate                                                      | Display                                                                                                    | Compute Close Help                                               |

| 4.16e+01                      |                     | <b>TANSYS</b>                          |
|-------------------------------|---------------------|----------------------------------------|
| 4.07e+01                      |                     | Noncommercial use only                 |
| 3.97e+01                      |                     |                                        |
| 3.87e+01                      |                     |                                        |
| 3.78e+01                      |                     |                                        |
| 3.68e+01                      |                     |                                        |
| 3.59e+01                      |                     |                                        |
| 3.49e+01                      |                     |                                        |
| 3.40e+01                      |                     |                                        |
| 3.30e+01                      |                     |                                        |
| 3.20e+01                      |                     |                                        |
| 3.11e+01                      |                     |                                        |
| 3.01e+01                      |                     |                                        |
| 2.92e+01                      |                     |                                        |
| 2.82e+01                      |                     |                                        |
| 2.73e+01                      |                     |                                        |
| 2.63e+01                      |                     |                                        |
| 2.53e+01                      |                     |                                        |
| 2.44e+01                      |                     |                                        |
| 2.34e+01                      |                     |                                        |
| 2.25e+01                      |                     |                                        |
| Velocity Vectors Colored By A | ∞ial Velocity (m/s) | Mar 11, 2013                           |
|                               |                     | ANSYS FLUENT 13.0 (axi, dp, pbns, ske) |

**Results** > **Graphics and Animations** > **Contours** > **Set Up...** Change the vector parameters as per below and click **Display**.

|                                                                                                    | Orachian and the impatience                                                                                                    | Contours                                                                                                    | × |
|----------------------------------------------------------------------------------------------------|----------------------------------------------------------------------------------------------------|----------------------------------------------------------------------------------------------------|---|
| Problem Setup<br>General<br>Models<br>Materials<br>Phases<br>Cell Zone Conditions<br>Boundary Conditions<br>Mesh Interfaces<br>Dynamic Mesh<br>Reference Values<br>Solution    | Graphics and Animations<br>Graphics<br>Mesh<br>Contours<br>Vectors<br>Partiles<br>Particle Tracks<br>Set Up                                                                                                    | Contours of<br>Contours of<br>Contours of<br>Velocity<br>Velocity<br>Velocity<br>Axial Velocity<br>Min (m/s) Max (m/s)<br>Draw Profiles<br>Draw Mesh<br>Surfaces<br>axis<br>inlet                                                                    |   |
| Solution Methods<br>Solution Controls<br>Monitors<br>Solution Initialization<br>Calculation Activities<br>Run Calculation<br>Results<br>Graphics and Anima<br>Plots<br>Reports | Animations Sweep Surface Scene Animation Solution Animation Playback Set Up                                                                                                    | Levels       Setup       interior-surface_body         20       1       outlet         wal       x=100d         Surface Name Pattern       New Surface v         Match       Surface Types         axis       dip-surf         exhaust-fan       fan |   |
|                                                                                                    | Options Scene Views<br>Lights Colormap Annotate                                                                                                    | Display Compute Close Help                                                                                                    |   |
|                                                                                                    | 4 16e-01<br>3 95e-01<br>3 76e-01<br>3 76e-01<br>3 76e-01<br>2 39e-01<br>2 39e-01<br>2 312e-01<br>2 312e-01<br>3 312e-01<br>3 312e- | <b>CANSYS</b>                                                                                                    |   |
|                                                                                                    | Contours of Avial Velocity (m/s)                                                                                                    | Mar 11, 2013<br>ANSYS FLUENT 13.0 (axi, dp. pbns, ske)                                                                                                    |   |

Close window and save workbench file.

## **V&V Instructions**

#### **V&V Instructions for Velocity Profile**

Right click **Solution** > Select **Edit...** 

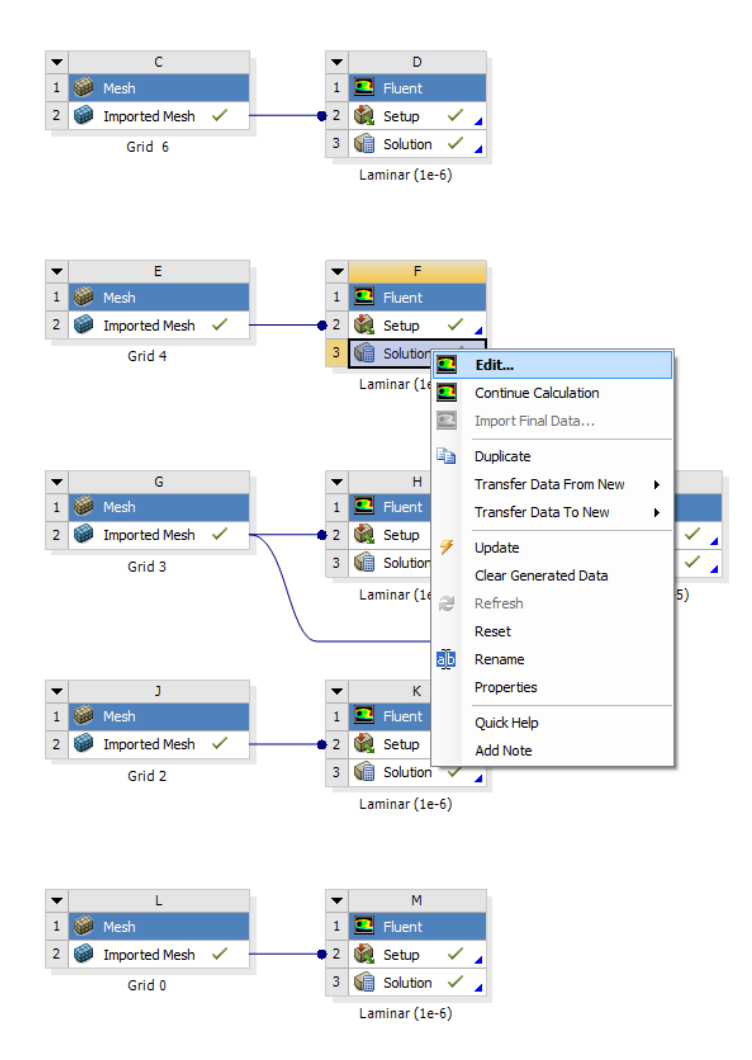

Create reference points

**Results** > **Plots** > **XY Plot** > **Set Up...** 

| 💶 B:Laminar (1e-6) Fluent                                                                                                    | : [axi, dp, pbns, lam] [ANSYS Academic Teaching Advan                                    |
|----------------------------------------------------------------------------------------------------|------------------------------------------------------------------------------------------|
| File Mesh Define Sol                                                                                                    | ve Adapt Surface Display Report Parallel Vie                                             |
| i 📖 i 📂 🕶 🖬 🕶 🔟                                                                                                    | ❷∥S ፼€ € ↗∥® 洙 III ▾ □ ▾                                                                 |
| Meshing                                                                                                    | Plots                                                                                    |
| Mesh Generation                                                                                                    | Plots                                                                                    |
| Solution Setup                                                                                                    | XY Plot                                                                                  |
| General<br>Models<br>Materials<br>Phases<br>Cell Zone Conditions<br>Boundary Conditions<br>Mesh Interfaces<br>Dynamic Mesh<br>Reference Values | Histogram<br>File<br>Profiles:<br>Profile Data - Unavailable<br>Interpolated Data<br>FFT |
| Solution<br>Solution Methods<br>Solution Controls<br>Monitors                                                                                  |                                                                                          |
| Solution Initialization<br>Calculation Activities                                                                                              |                                                                                          |
| Run Calculation                                                                                                    | Set Up                                                                                   |
| Results                                                                                                    |                                                                                          |
| Graphics and Animations<br>Plots<br>Reports                                                                                                    | Help                                                                                     |

Change parameters as per below and click Write... Make sure to select points 1 through 10.

| Solution XY Plot                         |                |                    | X |
|------------------------------------------|----------------|--------------------|---|
| Options                                  | Plot Direction | Y Axis Function    |   |
| Node Values                              | X 0            | Velocity           |   |
| Position on X Axis<br>Position on Y Axis | Y              | Axial Velocity     | - |
| Write to File                            |                | X Axis Function    |   |
| Order Points                             | 2 0            | Direction Vector   | • |
| File Data 🔳 🗏                            | ]              | Surfaces           |   |
|                                          |                | point-3<br>point-4 | ^ |
|                                          |                | point-5<br>point-6 |   |
|                                          |                | point-7            |   |
|                                          |                | point-9            |   |
|                                          | Load File      | Iwall              | * |
|                                          | Free Data      | New Surface 🔻      |   |
| Write                                    | Axes           | Curves Close Help  |   |

Name file according to which grid solution you are using.

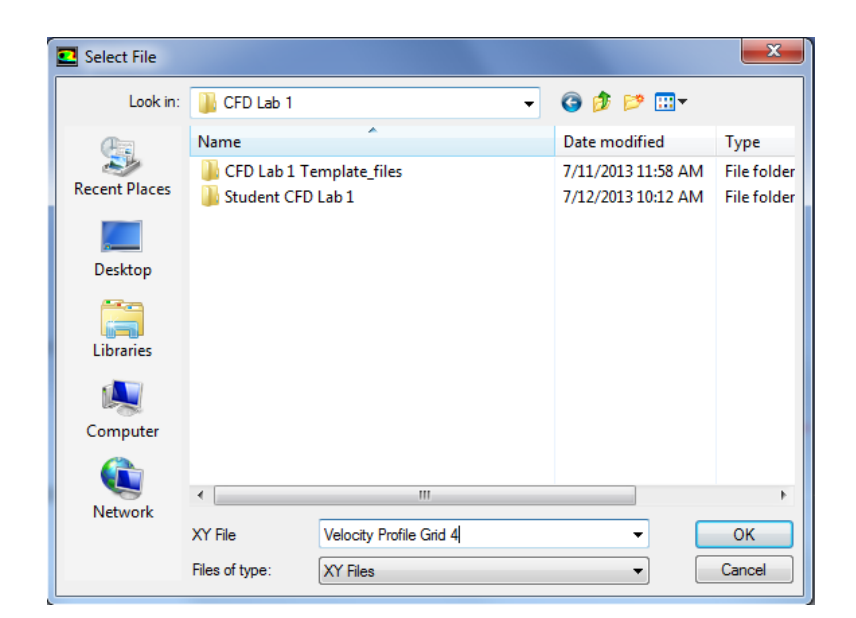

Open file using Wordpad, copy points to input into V&V Excel file.

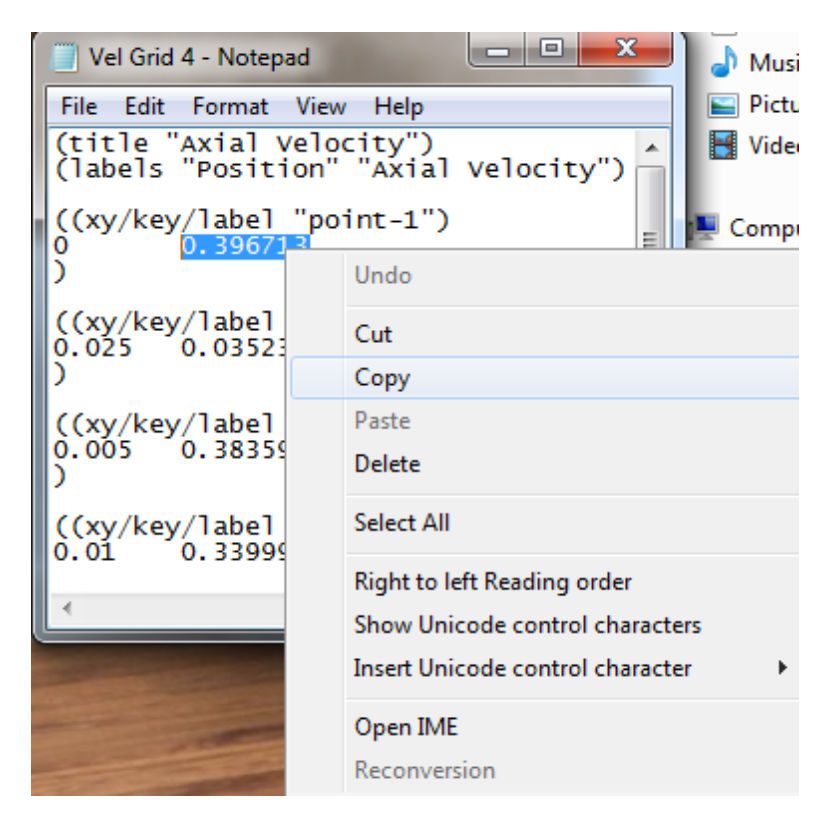

Paste value into V&V Excel file according to its y position and its grid number. Use the Keep Text Only paste function by right clicking in the cell and selecting it from the paste options.

| Pgest | 2       |    |             |          |          |         |            |            |
|-------|---------|----|-------------|----------|----------|---------|------------|------------|
| rg    | 1.41421 | 36 |             |          |          |         |            |            |
|       |         | (  | Grids 2,3,4 |          |          |         |            |            |
| y (m) | Sg1     |    | Sg2         | Sg3      | А        | Eg2 [%] | Eg3 [%]    | Eg4 [%]    |
| 0     | 0.39671 | L3 |             |          | 0.400000 | ****    | 100.000000 | 100.000000 |
| 0.005 |         |    |             |          | 0.385000 | *****   | 100.000000 | 100.000000 |
| 0.01  |         |    |             |          | 0.342000 | *****   | 100.000000 | 100.000000 |
| 0.015 |         |    | Paste Opt   | tions:   | 0        | *****   | 100.000000 | 100.000000 |
| 0.02  |         |    | عر          |          | 0        | *****   | 100.000000 | 100.000000 |
| 0.021 |         |    | LÁ          |          | 0        | *****   | 100.000000 | 100.000000 |
| 0.022 |         |    | K T .       |          | 0.118000 | *****   | 100.000000 | 100.000000 |
| 0.023 |         |    | Keep Text   | Only (1) | 0.092000 | *****   | 100.000000 | 100.000000 |
| 0.024 |         |    |             |          | 0.064000 | *****   | 100.000000 | 100.000000 |
| 0.025 |         |    |             |          | 0.036000 | *****   | 100.000000 | 100.000000 |
|       |         |    |             |          |          |         |            |            |

Repeat this process for the remaining y location points and then the two remaining grid solutions. All yellow cells should be filled.

#### **V&V** Instructions for Friction

Right click **Solution** > Select **Edit...** 

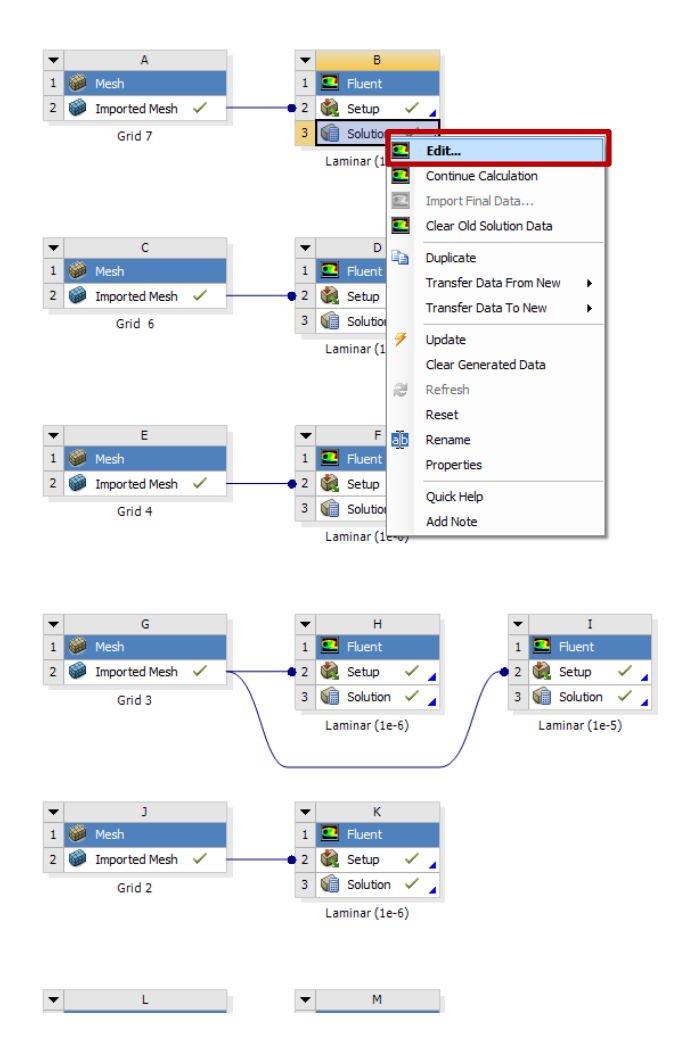

**Results** > **Plots** > **XY Plot** > **Set Up...** 

| E B:Laminar (1e-6) Fluent [axi, dp, pbns, lam] [ANSYS Academic Teaching Advan                                                                                                    |                                                                                     |  |  |  |  |  |  |  |
|----------------------------------------------------------------------------------------------------|-------------------------------------------------------------------------------------|--|--|--|--|--|--|--|
| File Mesh Define So                                                                                                    | lve Adapt Surface Display Report Parallel Vie                                       |  |  |  |  |  |  |  |
| i 📖 i 📂 🕶 🖬 🕶 🎯                                                                                                    | Ø ∰ € € €                                                                           |  |  |  |  |  |  |  |
| Meshing<br>Mesh Generation<br>Solution Setup<br>General<br>Models<br>Materials<br>Phases<br>Cell Zone Conditions<br>Boundary Conditions<br>Mesh Interfaces<br>Dynamic Mesh<br>Reference Values  | Plots Plots XY Plot Histogram File Profile Data - Unavailable Interpolated Data FFT |  |  |  |  |  |  |  |
| Solution<br>Solution Methods<br>Solution Controls<br>Monitors<br>Solution Initialization<br>Calculation Activities<br>Run Calculation<br>Results<br>Graphics and Animations<br>Plots<br>Reports | Set Up<br>Help                                                                      |  |  |  |  |  |  |  |

Change parameters as per below and click Write...

| Solution XY Plot                                                                                                    | <b>X</b>                                                                                                    |
|----------------------------------------------------------------------------------------------------|----------------------------------------------------------------------------------------------------|
| Options       Plot Direction       Y Axis Fill         Image: Position on X Axis       X       1       Wall Fill         Image: Position on X Axis       Y       0       X Axis Fill         Image: Position on X Axis       Y       0       X Axis Fill         Image: Position on X Axis       Position on X Axis       Y       0       X Axis Fill         Image: Position on X Axis       Image: Position on X Axis       Y       0       X Axis Fill         Image: Position on X Axis       Image: Position on X Axis       Image: Position on X Axis       Image: Position on X Axis       Image: Position on X Axis         Image: Position on X Axis       Image: Position on X Axis       Image: Position on X Axis       Image: Position on X Axis       Image: Position on X Axis         Image: Position on X Axis       Image: Position on X Axis       Image: Posi | unction<br>xes ▼<br>ear Stress ▼<br>unction<br>n Vector ▼<br>s ■ =<br>-surface_body<br>fface ▼<br>Close Help |

|--|

| Select File   |                |                         |               | ×      |
|---------------|----------------|-------------------------|---------------|--------|
| Look in:      | \mu Fluent     | •                       | G 🤌 📂 🛄 -     |        |
| (Pa)          | Name           | *                       | Date modified | Туре   |
| Recent Places |                | No items match your s   | search.       |        |
| Desktop       |                |                         |               |        |
| Libraries     |                |                         |               |        |
| Computer      |                |                         |               |        |
| Network       | •              | III                     |               | 4      |
| INCLWOIK      | XY File        | Grid7 Wall Shear Stress | - (           | ОК     |
|               | Files of type: | XY Files                | •             | Cancel |

Open file with Notepad and copy wall shear stress at the x location of 7.62m.

| Wall Sherar Stress Grid 7 (1e                                                                                                    | -06)                                                                                               |  |  |  |  |  |  |  |
|----------------------------------------------------------------------------------------------------|----------------------------------------------------------------------------------------------------|--|--|--|--|--|--|--|
| File Edit Format View Help<br>(title "Wall Shear Stress")<br>(labels "Position" "Wall Shear Stres:                                                |                                                                                                    |  |  |  |  |  |  |  |
| ((xy/key/labe) Wall<br>7.62 0.000570371<br>7.59619 0.0005714(<br>7.57237 0.0005717<br>7.54856 0.0005713<br>7.52475 0.0005713<br>7.52475 0.0005714 | Undo<br>Cut<br>Copy                                                                                |  |  |  |  |  |  |  |
| 7.45331 0.0005714<br>7.4295 0.0005714<br>7.40569 0.0005714<br>7.38188 0.0005714<br>7.35806 0.0005714<br>7.33425 0.0005714                         | Paste<br>Delete<br>Select All                                                                      |  |  |  |  |  |  |  |
| ·                                                                                                    | Right to left Reading order<br>Show Unicode control characters<br>Insert Unicode control character |  |  |  |  |  |  |  |
|                                                                                                    | Open IME<br>Reconversion                                                                           |  |  |  |  |  |  |  |

Paste the value into corresponding cell in the V&V template.

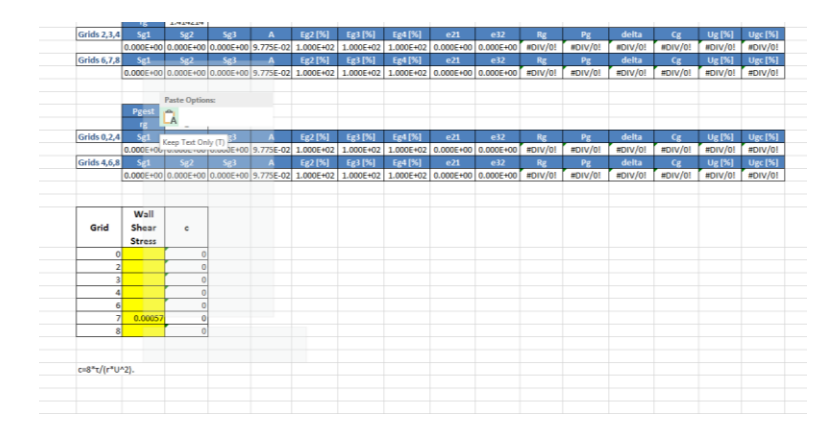

Make sure when pasting you select **Keep Text Only** and you select the proper cell corresponding to the grid number.

|      | Wall   |   |  |
|------|--------|---|--|
| Grid | Shear  | c |  |
|      | Stress |   |  |
| 0    |        | 0 |  |
| 2    |        | 0 |  |
| 3    |        | 0 |  |
| 4    |        | 0 |  |
| 6    |        | 0 |  |
| 7    |        | 0 |  |
| 8    |        | 0 |  |
|      |        |   |  |
|      |        |   |  |

Repeat this process for the remaining six grids. Each yellow cell should be filled.

# 8. Exercises

You need complete the following assignments and present results in your lab reports following the lab report instructions.

#### \* 1-4 and 6 are for laminar flows, 5 is for turbulent flows

8.1. Iterative error studies: Use grid #4 and #8 with laminar flow conditions. Use two different convergent limits  $10^{-5}$  and  $10^{-6}$  and fill in the following table for the values on friction factors. Find the relative error between AFD friction factor (0.097747231) and friction factor computed by CFD, which is computed by:

$$\left|\frac{Factor_{CFD} - Factor_{AFD}}{Factor_{AFD}}\right| \times 100\%$$

To get the value of  $Factor_{CFD}$ , you need export wall shear stress data. Then use the wall shear stress at the developed region to calculate the friction factor. The equation for the friction factor is C=8\* $\tau/(r*U^2)$ . Where C is the friction factor, t is wall shear stress, r is density and U is the inlet velocity. Discuss the effect of convergent limit on results for these two meshes

| Mesh<br>No. | f (10 <sup>-5</sup> ) | F(10 <sup>-6</sup> ) |
|-------------|-----------------------|----------------------|
| 4           | ( %)                  | (%)                  |
| 8           | ( %)                  | (%)                  |

NOTE: (1). X and R should be NX+1 and NR+1. So, when you can create mesh manually, you need use NX, NR ( $112\times10$ ) for mesh 4 and ( $452\times44$ ) for mesh 8.

- Figure need to be saved: residuals history for mesh 8 for two convergent limits.
- Data need to be saved: the above table with values.
- ANSYS case need to be saved: mesh 8 with convergent limit  $10^{-6}$
- 8.2. Verification study for friction factor of laminar pipe flow: Run the simulations with the meshes shown in the table. Using mesh 4 as the "fine" mesh, and run verification with grid refinement ratio 1.414 and convergence limit 10<sup>-6</sup>. Compute the parameters in the table (Refer to class website for V&V instructions). Using Mesh 8 as the "fine" mesh and repeat the above procedure using the same grid refinement ratio 1.414.

| Meshes | Pg | Cg | Ug(%) | Ugc (%) |
|--------|----|----|-------|---------|
| 2,3,4  |    |    |       |         |
| 6,7,8  |    |    |       |         |

Which set of meshes is closer to the asymptotic range (i.e. Cg close to 1.0)? Which set has a lower grid uncertainty (Ug)? Which set is closer to the theoretical value of order of accuracy (2nd order). For the fine mesh 8, also compare its relative error of the friction factor (the one

using convergent limit  $10^{-6}$  in the table in exercise 1) with the grid uncertainty for 6,7,8, which is higher and what does that mean?

- Figure need to be saved: Figures and tables from V&V spread sheet.
- Data need to be saved: the above table with values
- 8.3. Effect of grid refinement ratio on verification results (friction factor): Still use mesh 4 and 8 as the "fine mesh", but run verification with grid refinement ratio 2 for laminar pipe flow and convergence limit 10<sup>-6</sup>.

| Meshes | Pg | Cg | Ug(%) | Ugc (%) |
|--------|----|----|-------|---------|
| 0,2,4  |    |    |       |         |
| 4,6,8  |    |    |       |         |

Compared to results in 2, which set of meshes is sensitive to grid refinement ratio? Why?

- Figures need to be saved: Figures and tables from V&V spread sheet.
- Data need to be saved: the above table with values
- 8.4. Verification study of axial velocity profile: Use mesh 4 as the "fine mesh", use grid refinement ratio 1.414 and convergence limit 10<sup>-6</sup>. Follow the V&V for velocity how to in the post processing section. Save the figures and discuss if the simulation has been verified.

• Figures need to be saved: Figures showing Ug, Ugc with |E|. Discuss which mesh solution is closest to the AFD data, why?

• Data need to be saved: None.

#### 8.5. Simulation of turbulent pipe flow

Run simulation with convergence limit  $10^{-6}$  and compare with EFD data on axial velocity profile and pressure distribution along the pipe. Export the axial velocity profile data at x=100D, use EXCEL to open the file you exported and normalize the profile using the centerline velocity magnitude at x=100D. Plot the normalized velocity profile in EXCEL and paste the figure into WORD.

• Figures need to be saved: Axial velocity profile with EFD data, normalized axial velocity profile at x=100D, centerline pressure distribution with EFD data, "centerline velocity distribution", contour of axial velocity, velocity vectors showing the developing region and developed regions.

• Data need to be saved: Developing length and compared it with that using formula 6.6 in textbook.

#### 8.6. Comparison between laminar and turbulent pipe flow

Compare the results of laminar pipe flow using mesh 8 in exercise 1 (convergent limit 10<sup>-6</sup>) with results of turbulent pipe flow in exercise 5. Analyze the difference in normalized axial velocity profile and developing length for laminar and turbulent pipe flows.

NOTE: (1). Since you have finished laminar simulation using mesh 8 in exercise 1, you can just open the case file you saved and output the figures and data you need.

• Figures need to be saved: Axial velocity profile with AFD data, normalized axial velocity profile at x=100D, "centerline velocity distribution" for laminar flows.

• Data need to be saved: Developing length for laminar pipe flow and compared it with that using formula 6.5 in textbook.

#### 8.7. Questions need to be answered in CFD Lab report

- 8.7.1. Answer all the questions in exercises 1 to 6
- 8.7.2. Analyze the difference between CFD/AFD and CFD/EFD and possible error sources.
- 8.7.3. Analyze the difference between ANSYS predictions and your own calculations (using formula in CFD lecture) for order of accuracy and grid uncertainties.